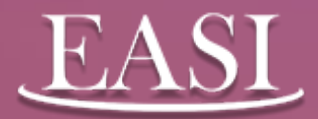

### **NMPSIA** Mobile

| TestFlight 🔐 🗢 0      | 5:51 50 7 85% F       |                                                                                                    |
|-----------------------|-----------------------|----------------------------------------------------------------------------------------------------|
|                       | North Land            | Wellnes                                                                                                    |
| My Favorites          |                       | l unTarget                                                                                                    |
| Menu                  |                       |                                                                                                    |
|                       |                       | bout the great variety of<br>to you.<br>Indical coverage is throu<br>New Mexico, click on th<br>or register to the Well of |
| Login Management      | My Basic Information  | Portal.                                                                                                    |
|                       | Ō                     | eliness at Work* logo to<br>ogin page. Login or reg<br>we Wellness at Work opt                                             |
| Message Board         | Pending Action Items  | d.                                                                                                    |
| Contract Contract     | 22                    |                                                                                                    |
| Wellness              | My Family Information |                                                                                                    |
|                       |                       |                                                                                                    |
| My Enrollment History | My Eligibility and    |                                                                                                    |
|                       |                       | 1                                                                                                    |

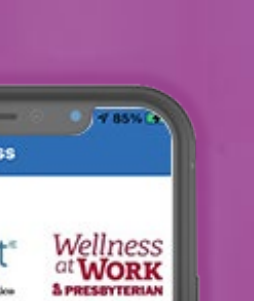

of wellness benefits

ogh Blue Cross Blue he "Well on Target" logo on Target Member

ogh Presbyterian, click to be brought to ister as appropriate and tion from myPres

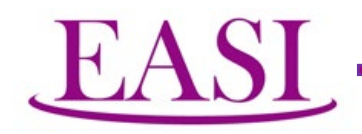

#### Once you have installed the Mobile Application on your mobile device, you will see the NMPSIA Mobile icon on your screen.

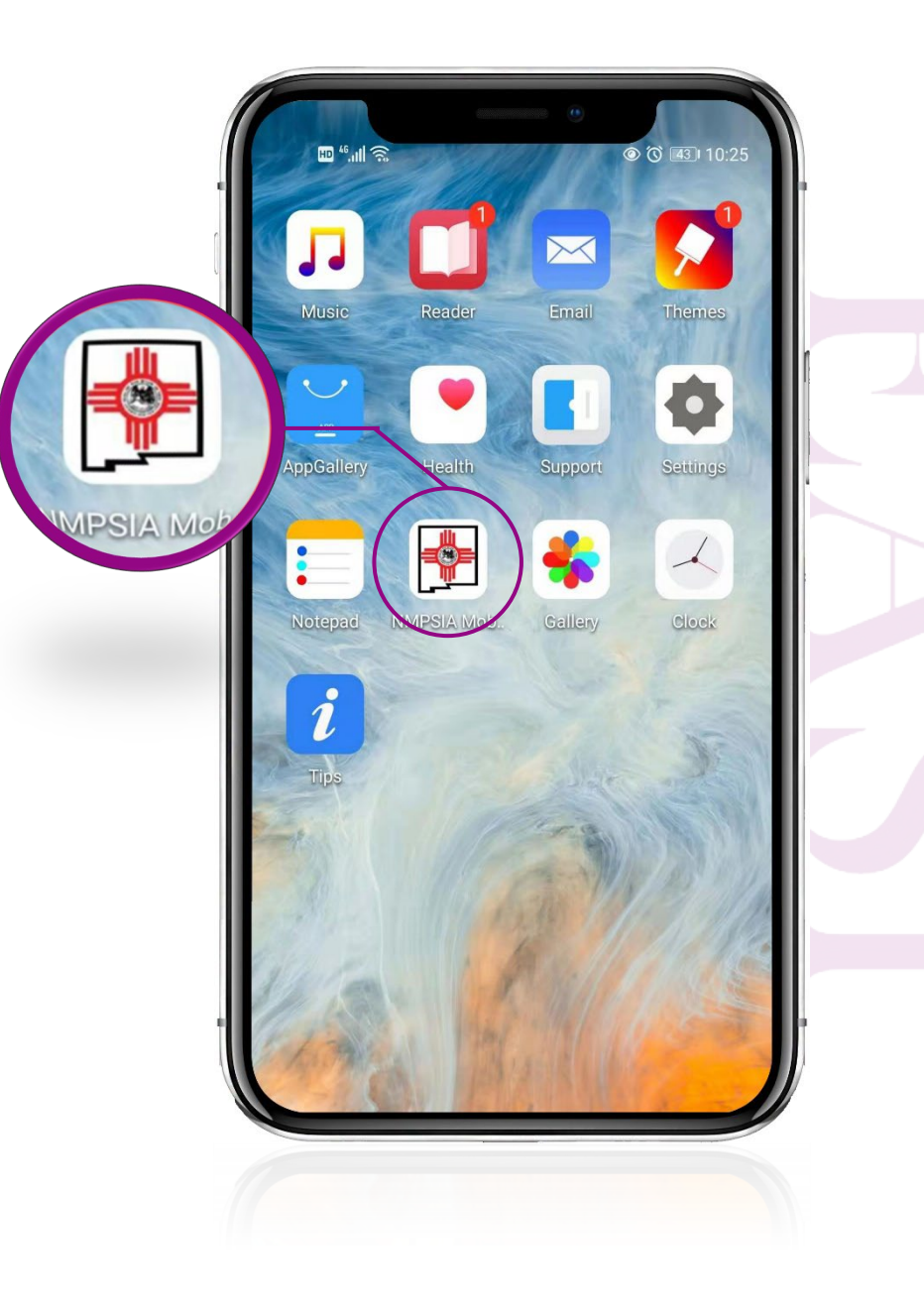

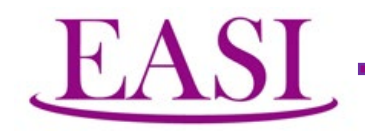

#### When you tap on the icon, you will be given a log-in screen. The user has to submit the proper credentials in order to log in.

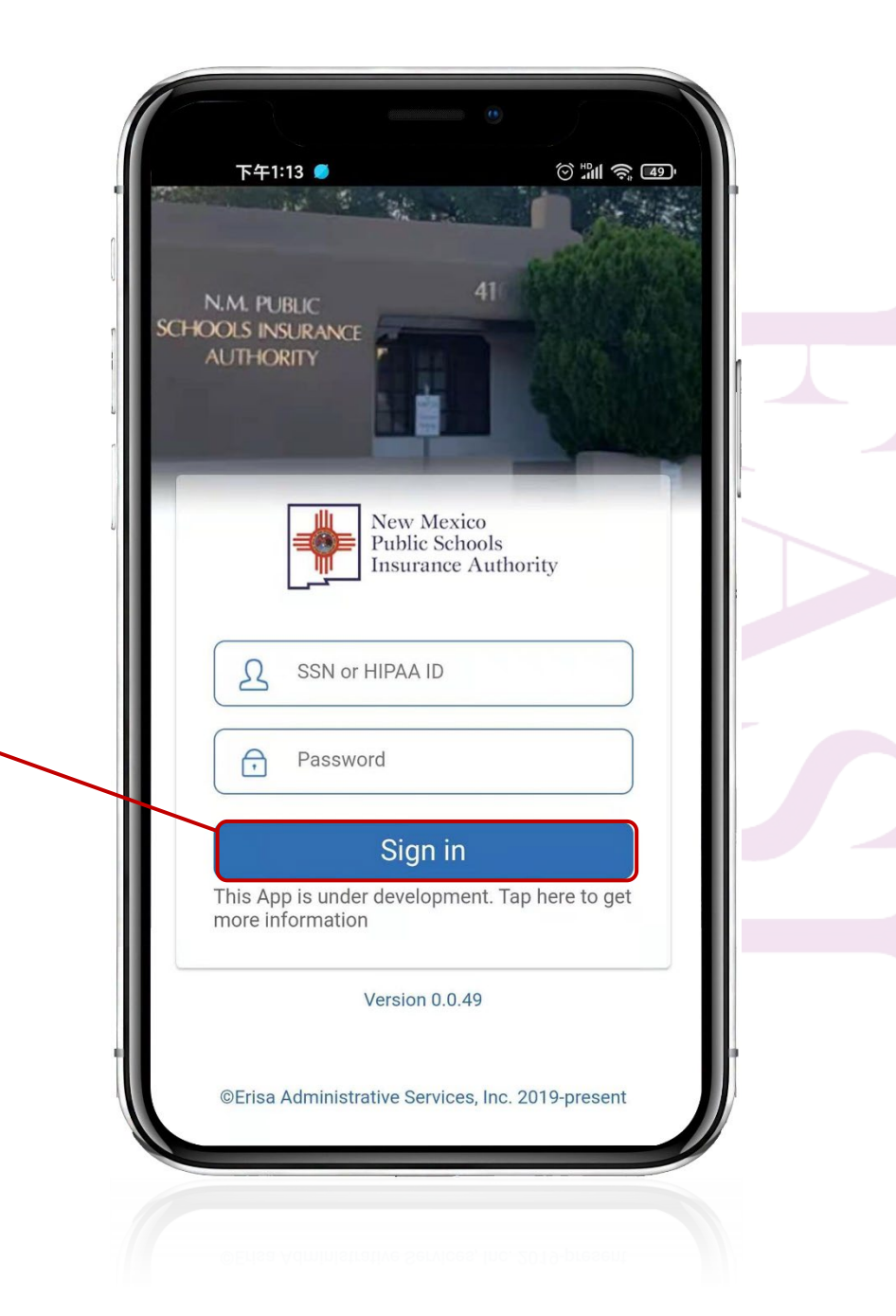

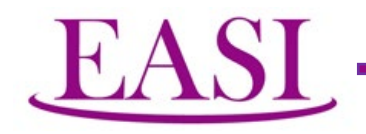

Once logged in, you will see the menus giving the functions available within this application.

The first display offers:

- Login Management
- My Basic Information
- Message Board
- Pending Action Items
- Wellness
- My Family Information

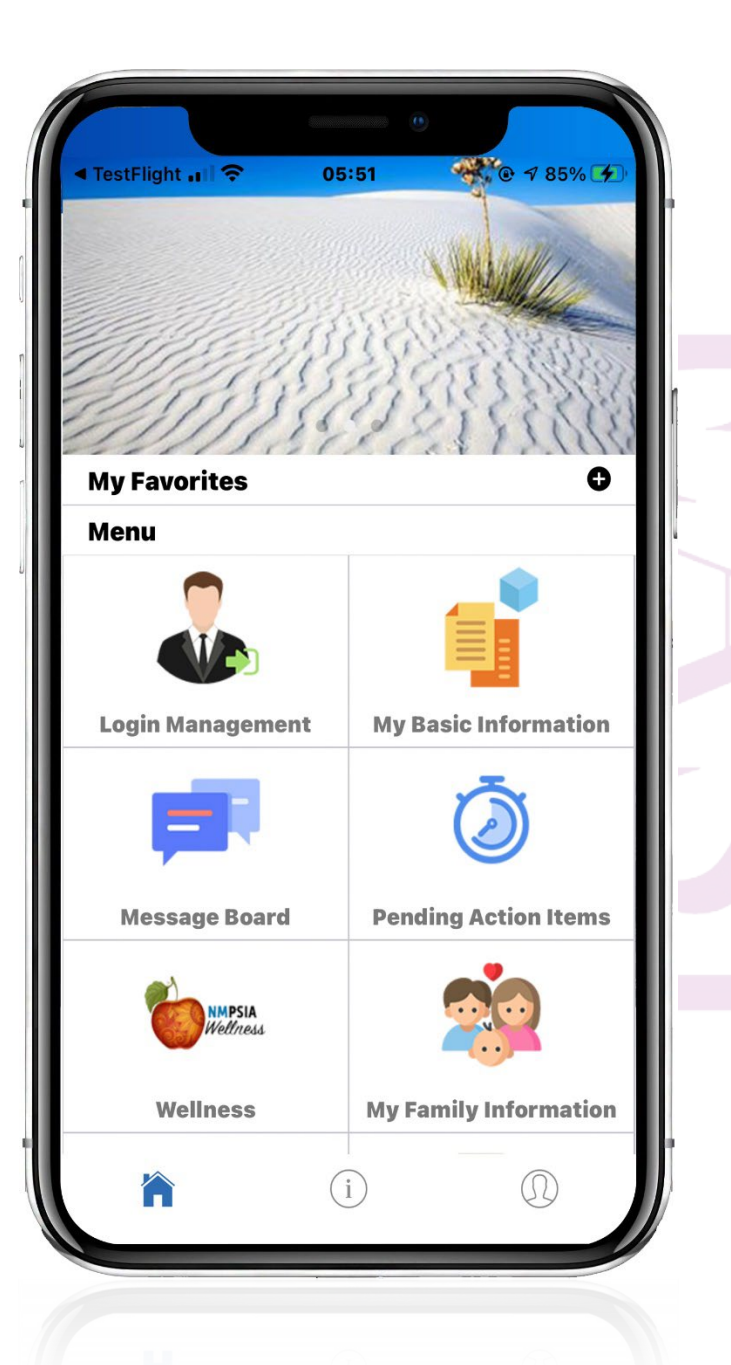

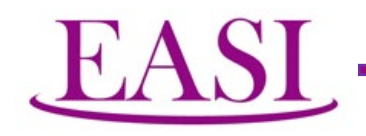

Still on the Menu Screen, the additional display offers:

- My Enrollment History
- My Eligibility and Coverage
- My Beneficiary Designation
- Contact Information & User Feedback
- Premium Payment History
- Exploring Other Benefit Choices & Impact on Premium

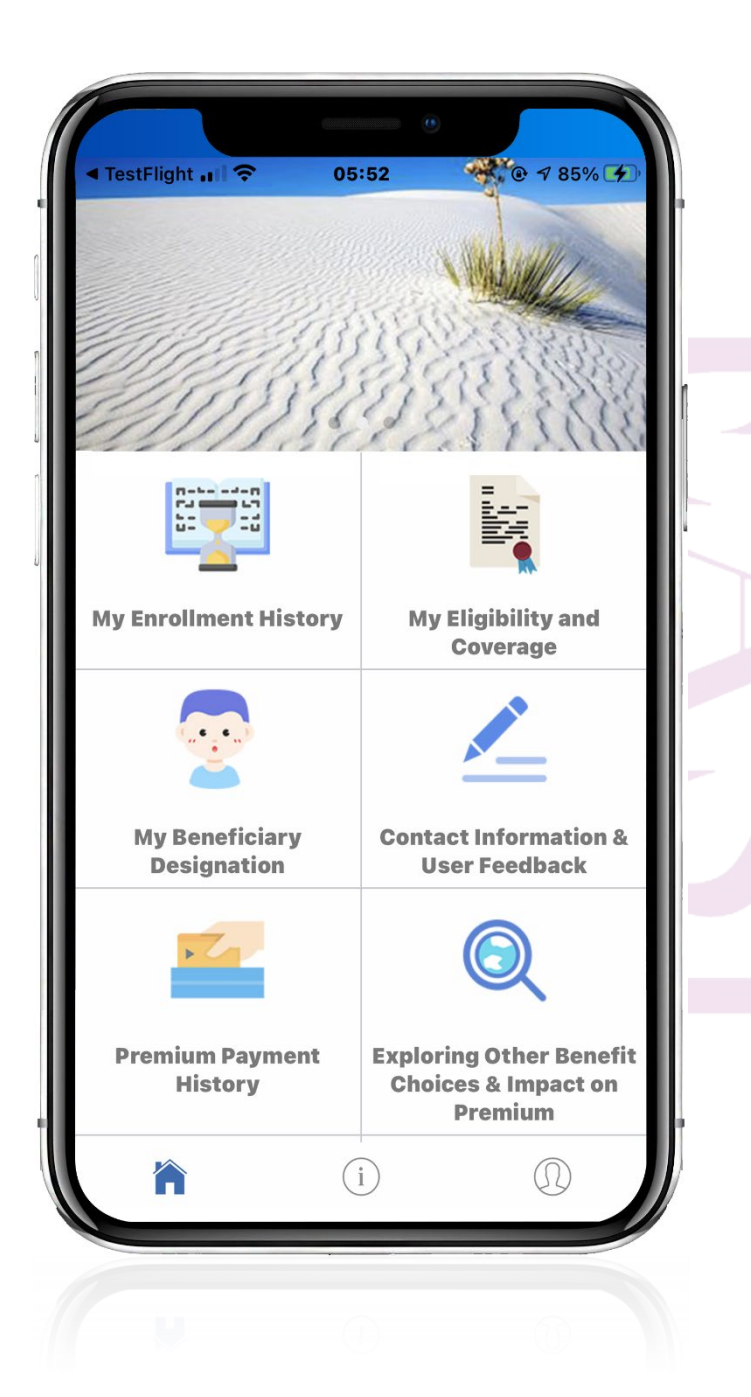

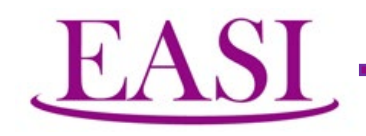

Still on the Menu Screen, the additional display offers:

- When there is a COBRA Event
- COBRA/Self-Pay Tools
- Review Documentation & Notices
- "How to" FAQ
- Secured Sign Off

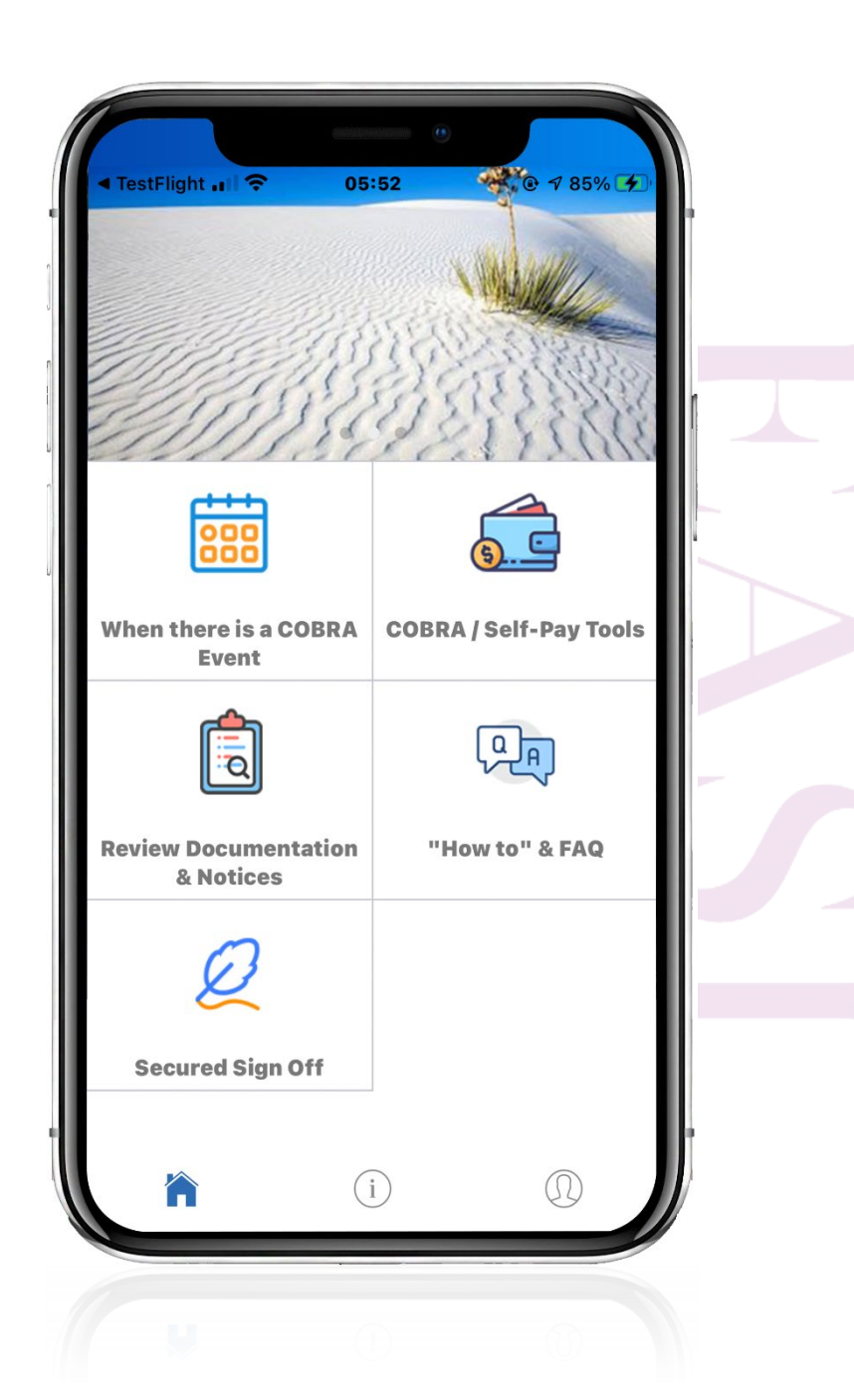

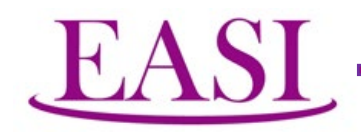

#### Login Management

Our system maintains complete records of time and location of each log in and log out. Displayed is a report of the usage history.

| TestFlight л 🕄 🤶                       | 05:52                  |                     | © √ 85% 🗲  |
|----------------------------------------|------------------------|---------------------|------------|
| Logiı                                  | n Managen              | nent                |            |
| ATEST LOGIN RE                         | ECORDS<br>those of the | server)             |            |
| In 12/06/2020 (<br>Out on-line         | 06:51:37<br>5          | IP 70               | .173.18.11 |
| In 12/05/2020 1<br>Out 12/05/2020 1    | 2:54:58<br>2:58:40 5   | IP 70               | .173.18.11 |
| In 12/05/2020 1<br>Out 12/05/2020 1    | 2:43:54<br>2:51:39 5   | IP 70               | .173.18.11 |
| In 11/05/2019 1:<br>Out 11/05/2019 1:  | 2:04:06<br>2:07:22     | IP 116<br>85        | 6.235.201. |
| In 11/05/2019 0<br>Out time out or an  | 2:06:43<br>uto-log- 3  | <b>IP</b> 116<br>85 | 6.235.201. |
| In 10/19/2019 10<br>Out time out or an | 6:03:54<br>uto-log- 3  | <b>IP</b> 116<br>35 | 6.235.201. |
| In 10/12/2019 0                        | 2:34:23                | IP 110              | 6.66.213.6 |
|                                        |                        |                     |            |

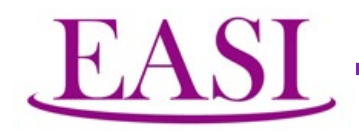

#### **My Basic Information**

Basic information of each participant is accessible by this Mobile Application. It is displayed as shown right.

But, for security reasons, update is not permissible in order to prevent unauthorized change.

We are exploring new techniques such as facial recognition in hopes that eventually we can offer the convenience of Mobile Update.

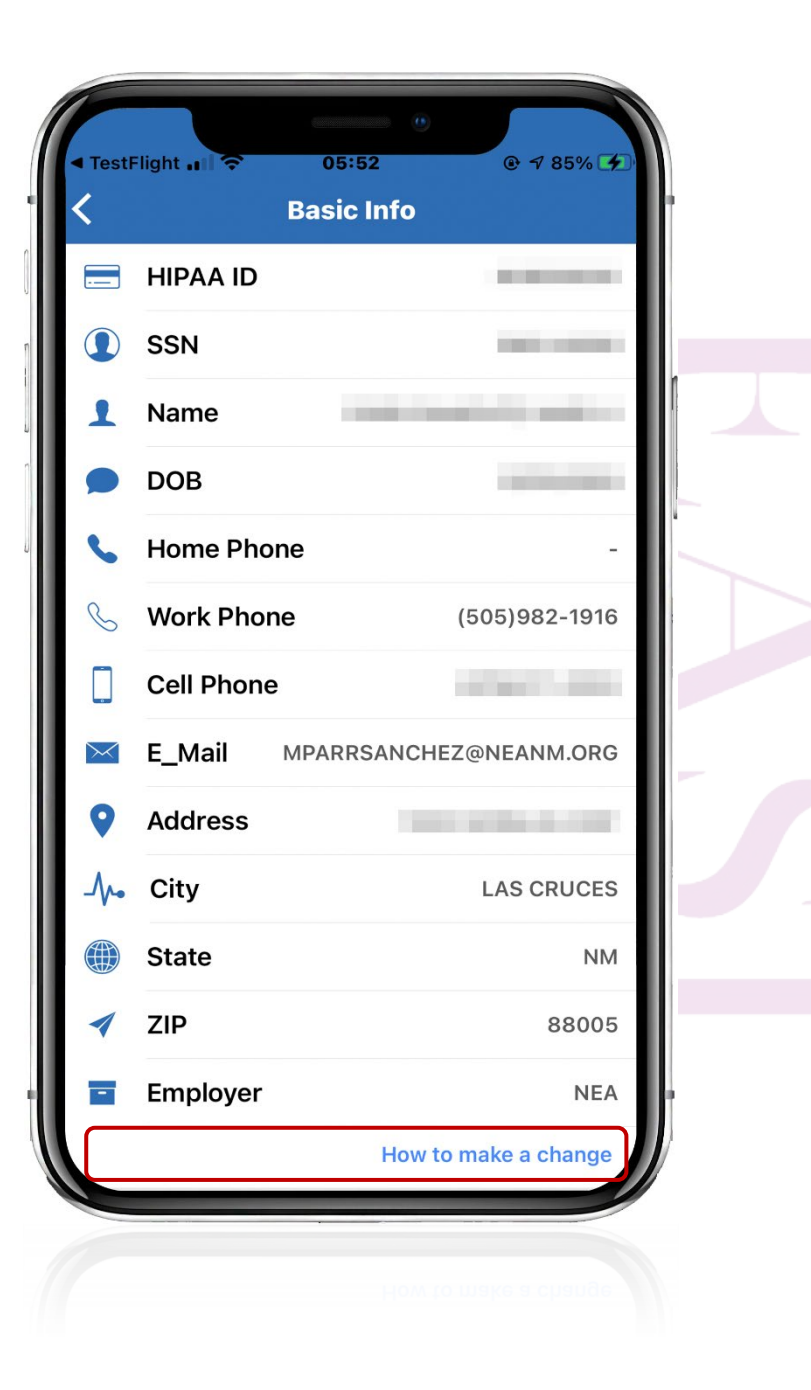

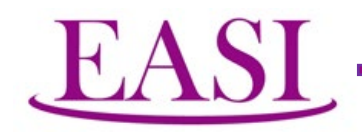

## Instruction on the use of the computer to make the change is displayed as shown right.

The user is also offered the alternative to contact the Account Representative in the Administrator's office to initiate the change.

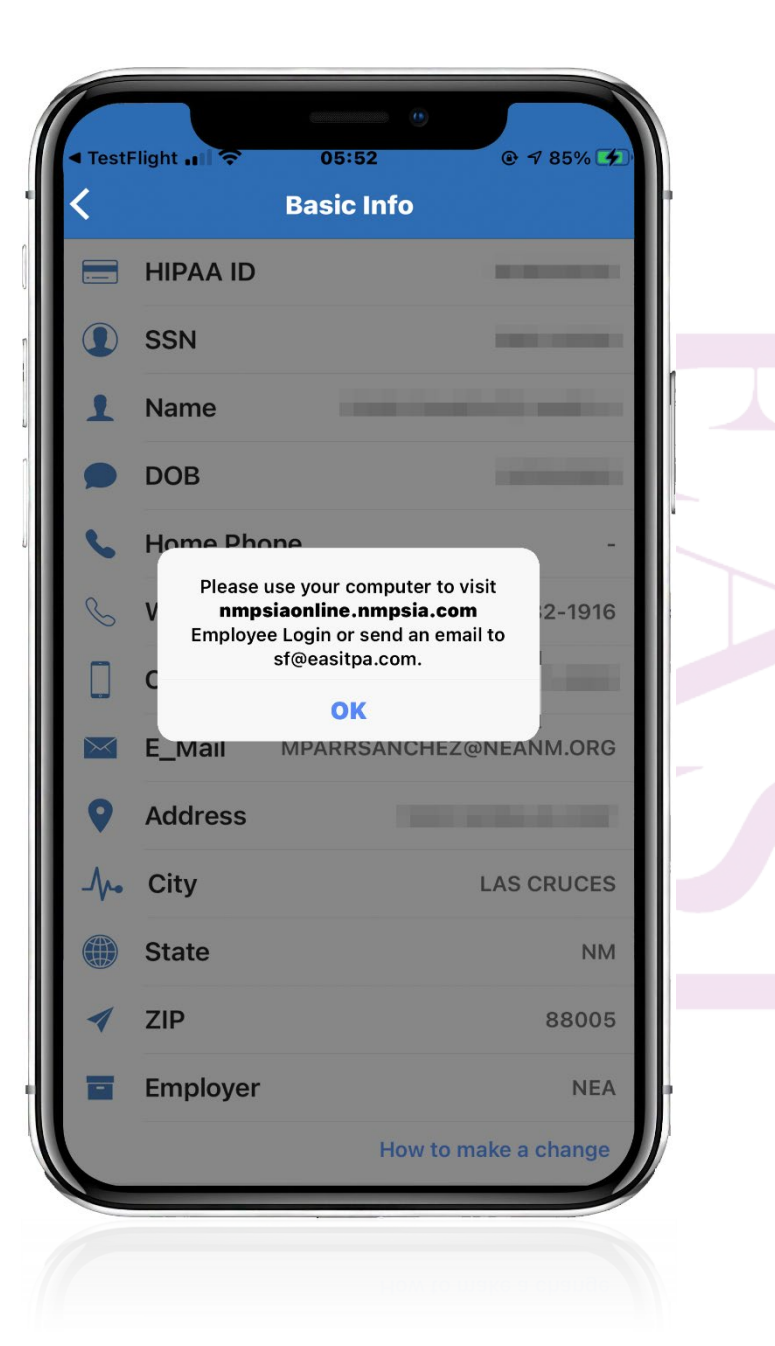

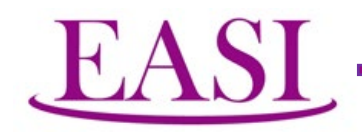

#### **Message Board**

A message board is offered to accomplish the true goal of effective communication to the participants. We are developing an intelligent "Message Factory" so that custom tailored information can reach a specific individual or groups of individuals.

| ■ TestFlight | .∎   • • • • • • • • • • • • • • • • • • •                                                                                       |
|--------------|----------------------------------------------------------------------------------------------------|
| 05<br>Nov    | NMPSIA Board Meeting Agenda<br>Please join the meeting from your computer,                                                       |
| 05<br>Nov    | NMPSIA Internal Fiscal Review<br>Committee Agenda<br>Please join the meeting from your computer,                                 |
| 04<br>Nov    | NMPSIA Benefits Advisory<br>Committee Meeting Agenda<br>Please join the meeting from your computer,                              |
| 04<br>Nov    | NMPSIA Risk Advisory Committee<br>Meeting Agenda<br>Please join the meeting from your computer,                                  |
| 30<br>Oct    | NMPSIA Notice of Public Meeting<br>November 4-5, 2020<br>Notice is hereby given of the New Mexico Pul                            |
| 30<br>Oct    | <b>2020 Program guide and the Side</b><br><b>by side comparison broken links.</b><br>The 2020 Program guide and the 1/1/2021 Sic |

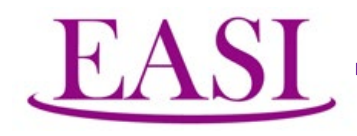

#### **Pending Action Items**

If there are pending actions requiring your attention, the message will be displayed here. Currently, the administrative office relies on notices to communicate with you. That practice will continue. The Mobile Application just offers a convenient source of reminders.

If there are no pending items, a message will be displayed to remind you to examine this place periodically.

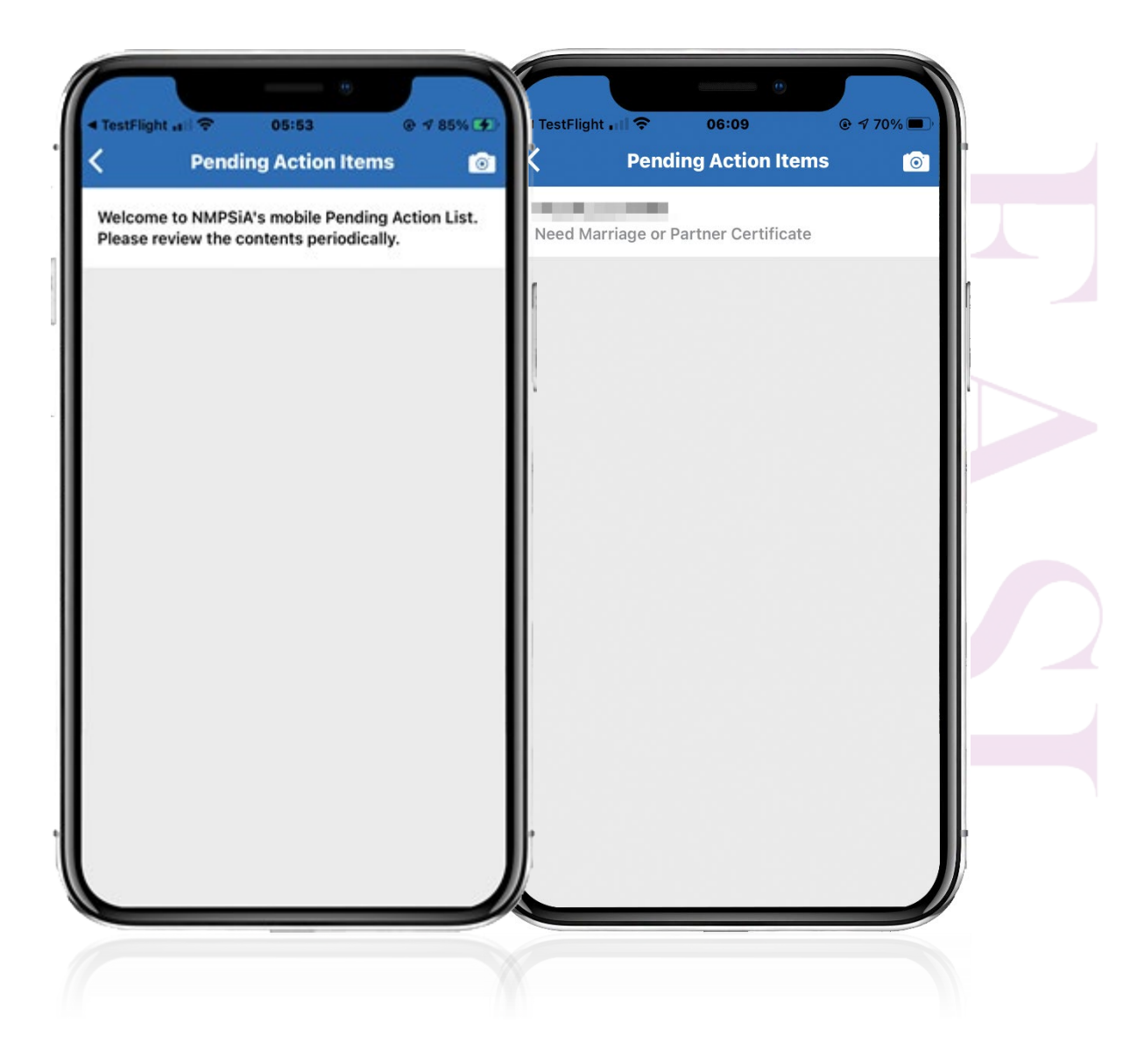

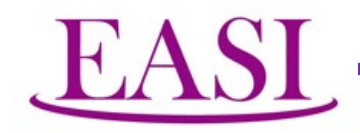

#### **NMPSIA Wellness**

Wellness is a part of NMPSIA's basic goals to promote the well-being of our participants. Valuable information will be posted here.

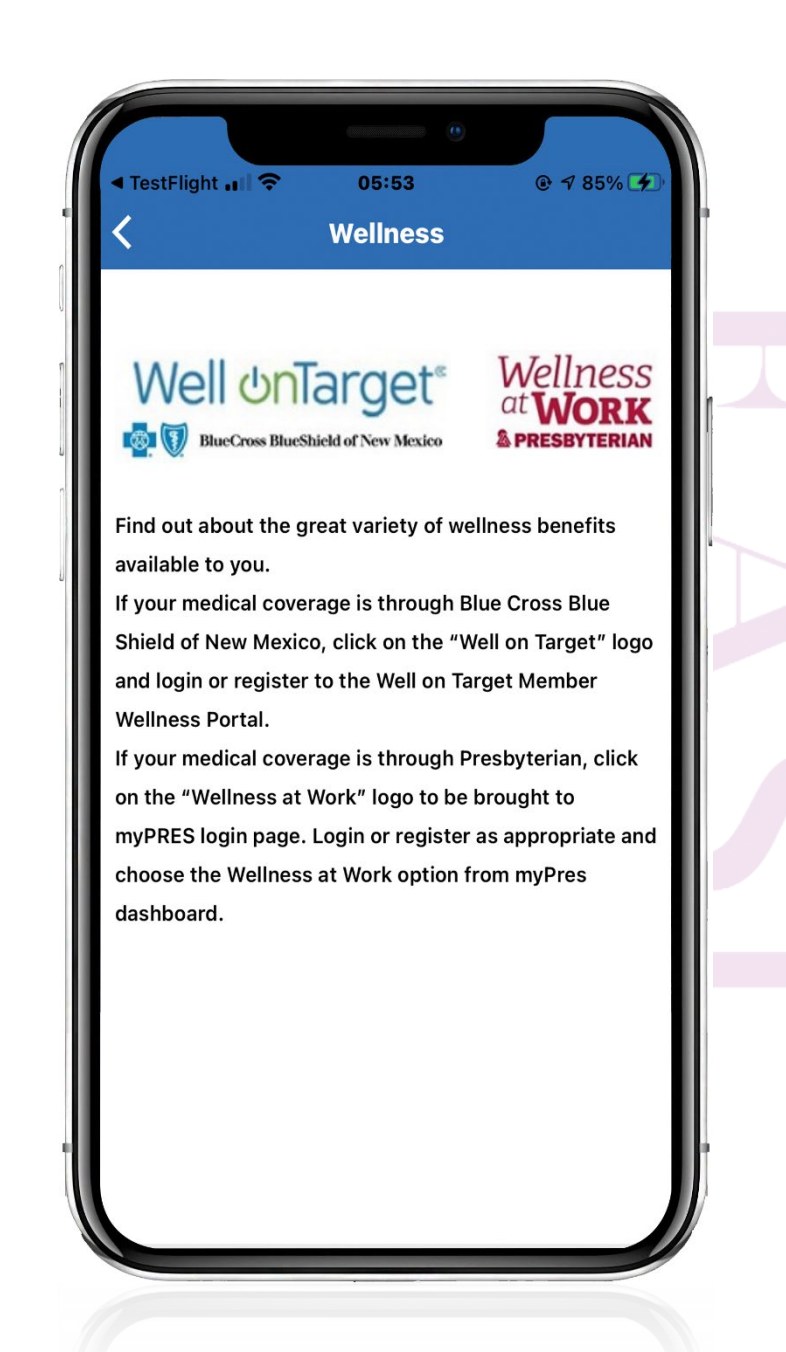

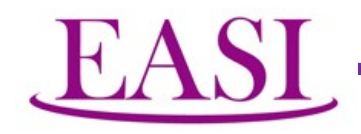

#### **My Family Information**

Information on your dependents will be displayed here. Again, for security reasons, changes cannot be made using the mobile application.

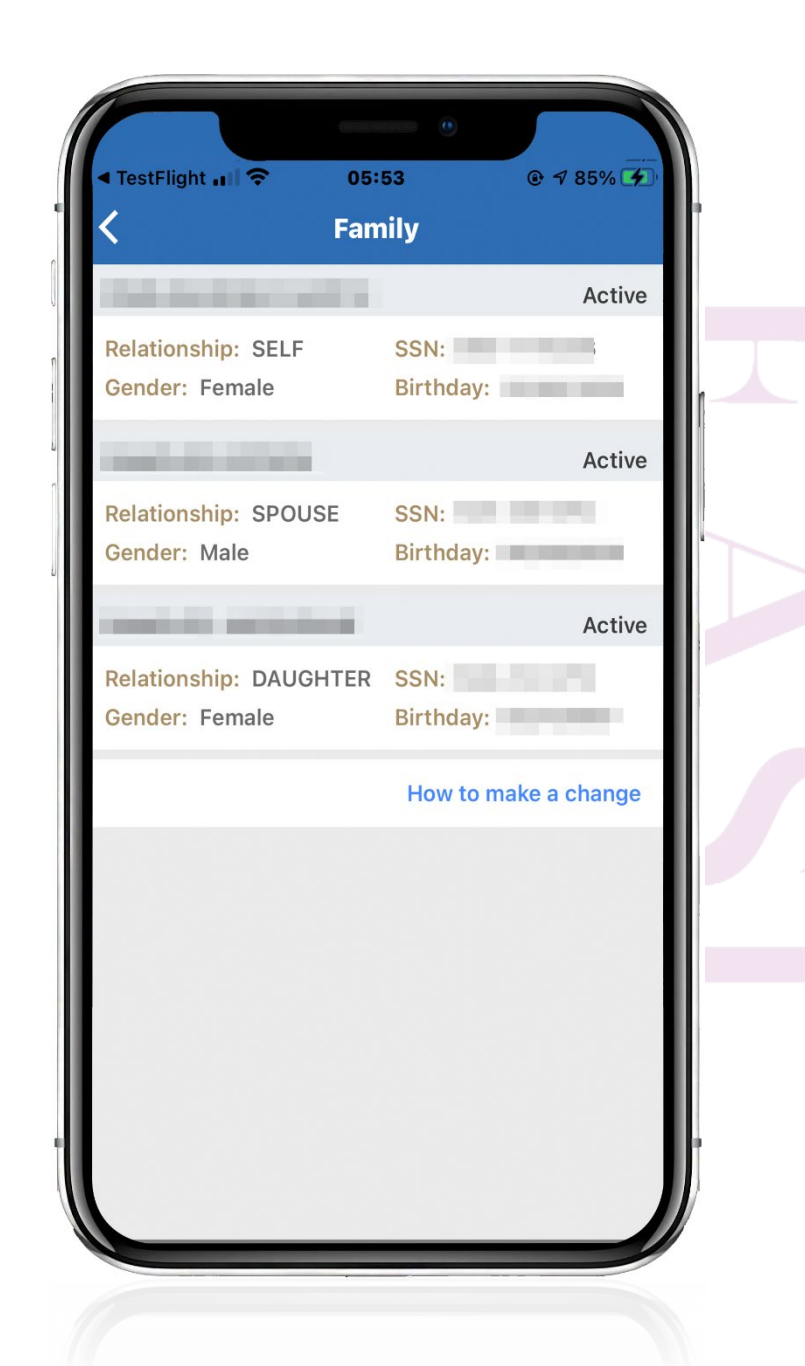

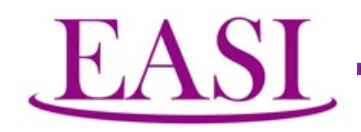

#### **My Enrollment History**

Information on your enrollment since day one will be displayed below.

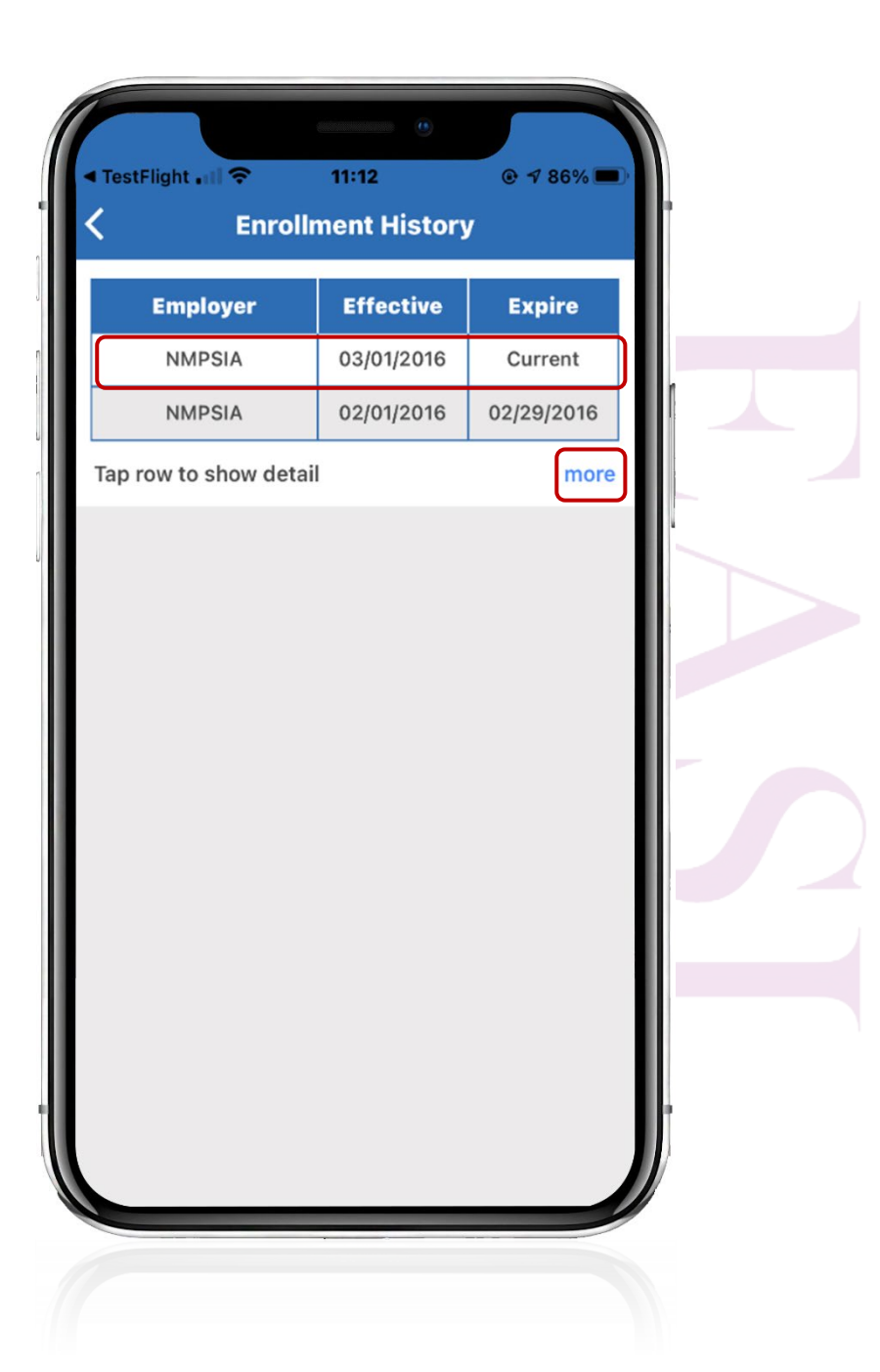

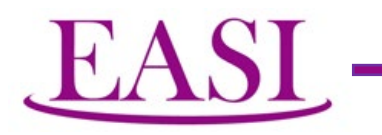

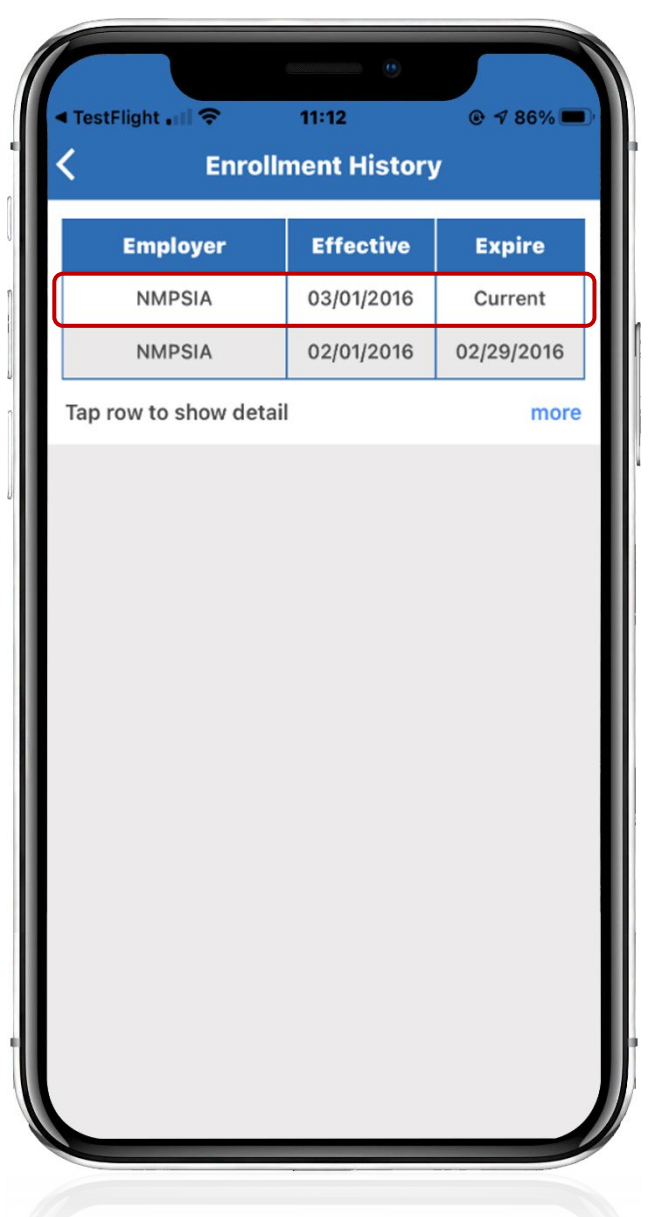

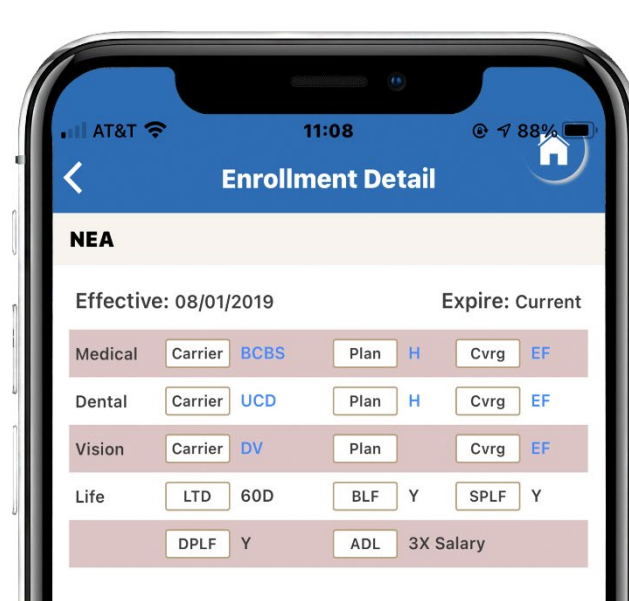

#### Estimated amount based on the latest salary information in the database:

| LTD Amount  | \$5,000.00   |
|-------------|--------------|
| BLF Amount  | \$50,000.00  |
| ADL Amount  | \$315,000.00 |
| SPLF Amount | \$105,000.00 |
| DPLF Amount | \$5,000.00   |

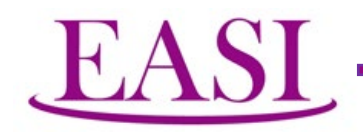

#### My Eligibility and Coverage

Your eligibility coverage is shown here. One special feature the app offers is that you can inquire about the eligibility status of a specific dependent on a specific date. The software will search your enrollment record and deliver the status to you.

| < TestFlight । <p></p>                                                                                                    | 05:53                                    | @ √ 85%     |  |
|----------------------------------------------------------------------------------------------------|------------------------------------------|-------------|--|
| C Eligibility                                                                                                    | and Benefits                             | 5           |  |
| Reset For ALL,                                                                                                    | Reset For ALL, coverage as of 12/06/2020 |             |  |
| SELF                                                                                                    | Tap row to                               | show detail |  |
| Name                                                                                                    | Effective                                | Coverage    |  |
| and a link                                                                                                    | 08/01/2019                               | yes         |  |
| SPOUSE                                                                                                    | Tap row to                               | show detail |  |
| Name                                                                                                    | Effective                                | Coverage    |  |
| Include Decreto                                                                                                    | 08/01/2019                               | yes         |  |
| DAUGHTER                                                                                                    | Tap row to                               | show detail |  |
| Name                                                                                                    | Effective                                | Coverage    |  |
| 10.000                                                                                                    | 08/01/2019                               | yes         |  |
| To view eligibility of a specific family<br>member for a specific time period, click<br>the FILTER Icon at the upper right corner. |                                          |             |  |

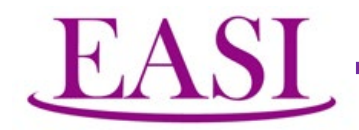

# When the search of eligibility is on a specific dependent on a specific date, the app uses AI technology to do the filtering and displays the result as follows:

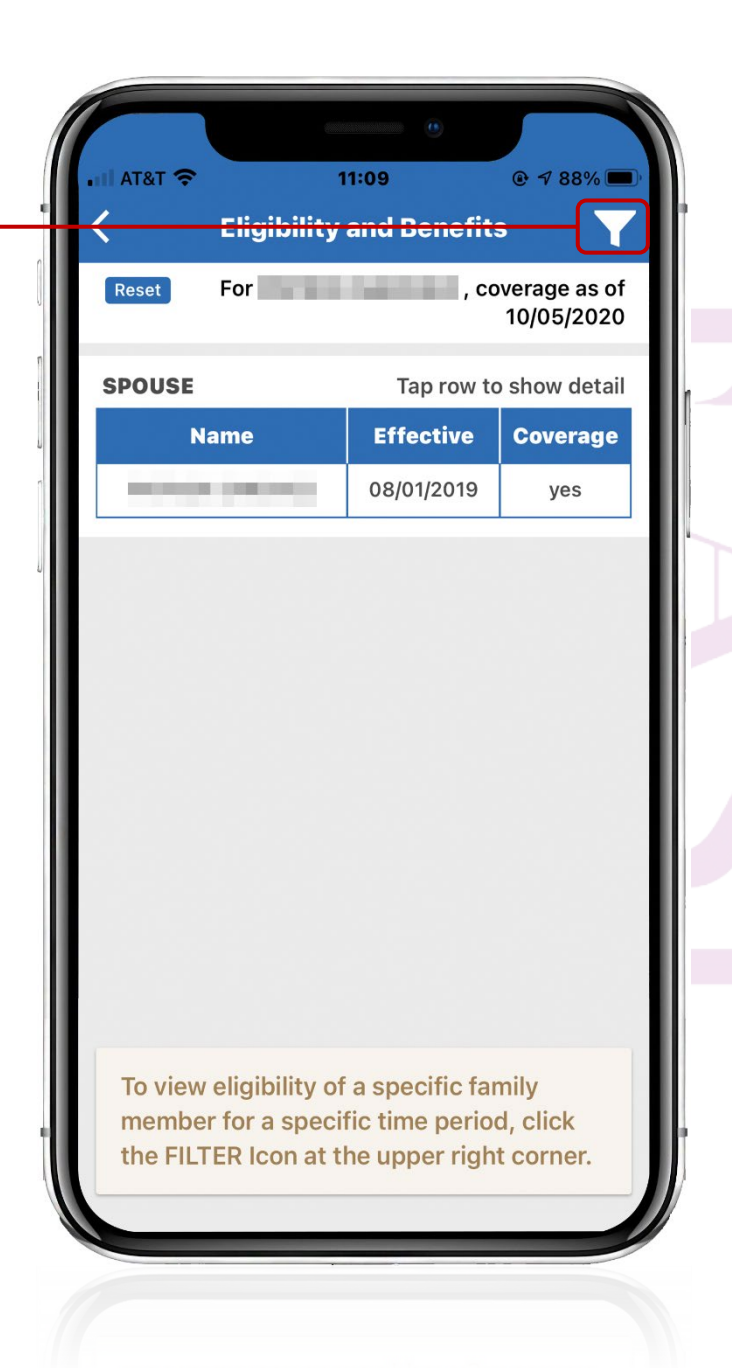

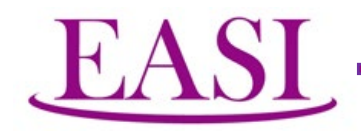

#### **My Beneficiary Designation**

Your beneficiary designation is shown here. No change is permissible through this Mobile Application.

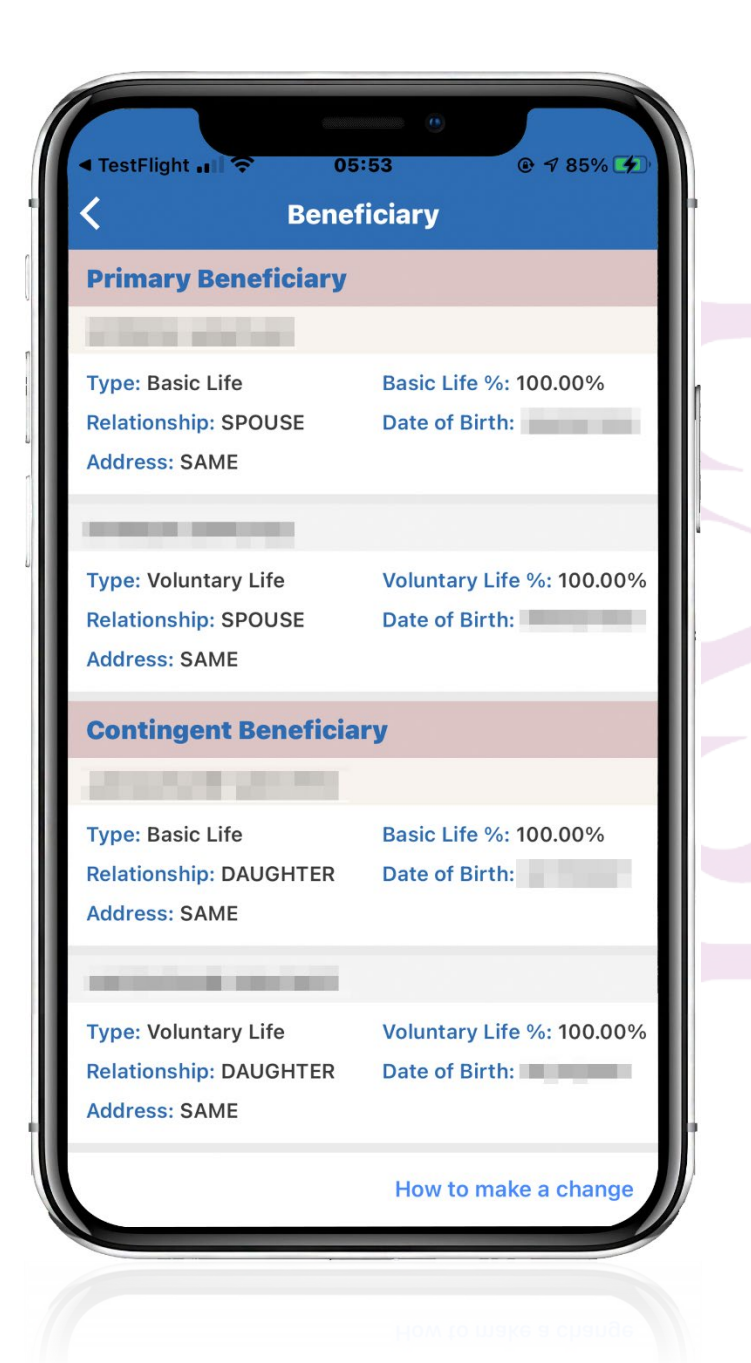

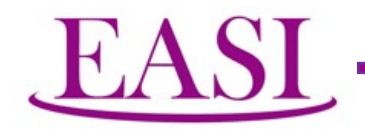

#### **Contact Information, Feedback, & Forms**

Contact information is available at your convenience. Depending upon your needs, you may wish to contact the Administrative Office, the Authority, the Carrier OR we provide a choice for you to select the category and display the relevant information for you. The Administrative Office assigns its customer service representatives for each school district. Depending upon your affiliation, info on the appropriate representative will be given to you.

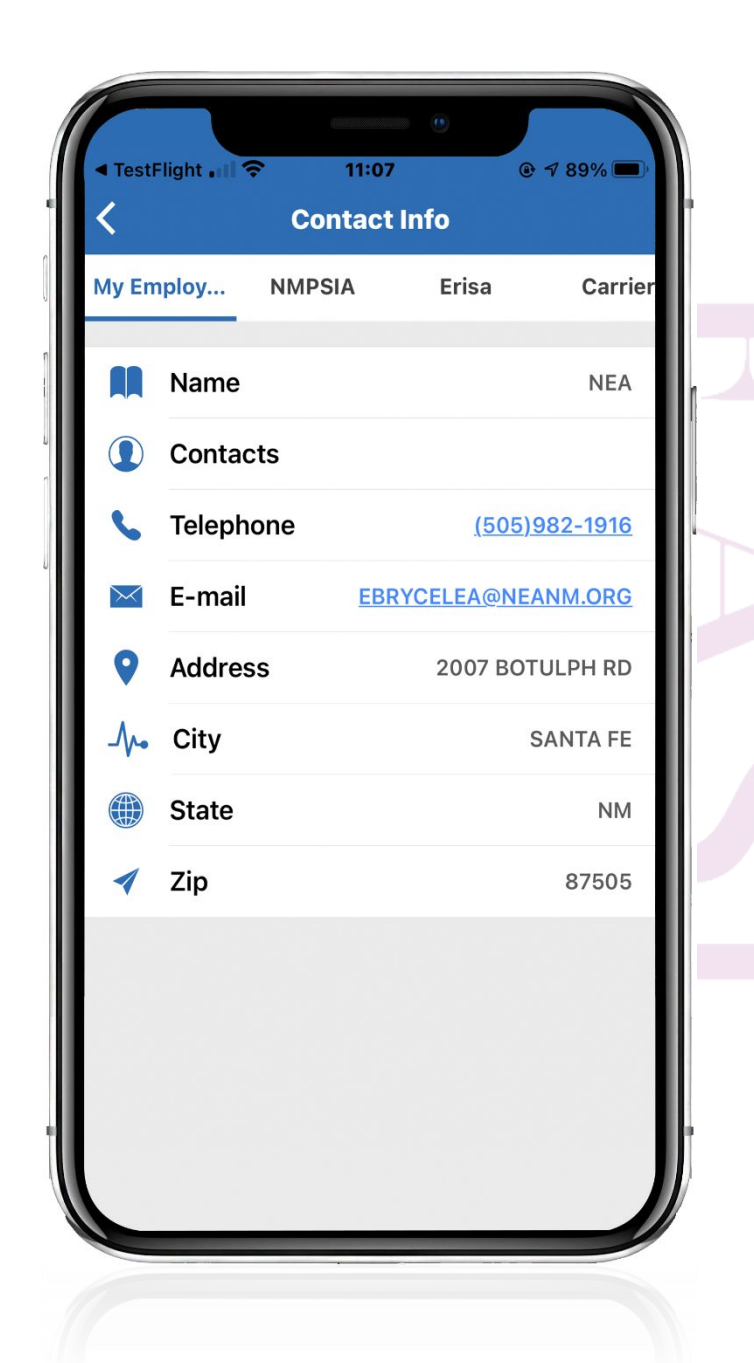

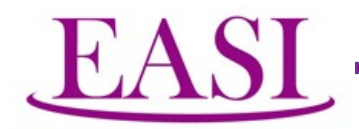

### Contact at the Authority

| ■ TestFlight | ≎ 11:07<br>Cont <u>act</u>     | o<br>Info              | 9 7 89% ■       |
|--------------|--------------------------------|------------------------|-----------------|
| My Employ    | NMPSIA                         | Erisa                  | Carrier         |
| Cus<br>Issu  | tomer Service<br>Ies●Claim Iss | e for Adminisues Appea | strative<br>Ils |
| Phone        |                                | <u>(800)</u>           | <u>548-3724</u> |
| 🦁 Websi      | te                             | https://nm             | npsia.com/      |
|              |                                |                        |                 |
|              |                                |                        |                 |

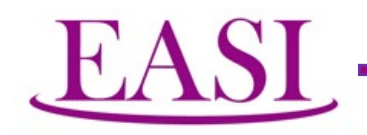

Dedicated Customer Service Rep at the Administrative Office is shown below. This Mobile Application takes the District to which the user is affiliated with and looks up the rep assigned to this District:

From this screen, you also have the option to download some of the commonly used forms. This is a very convenient feature, please take advantage of it.

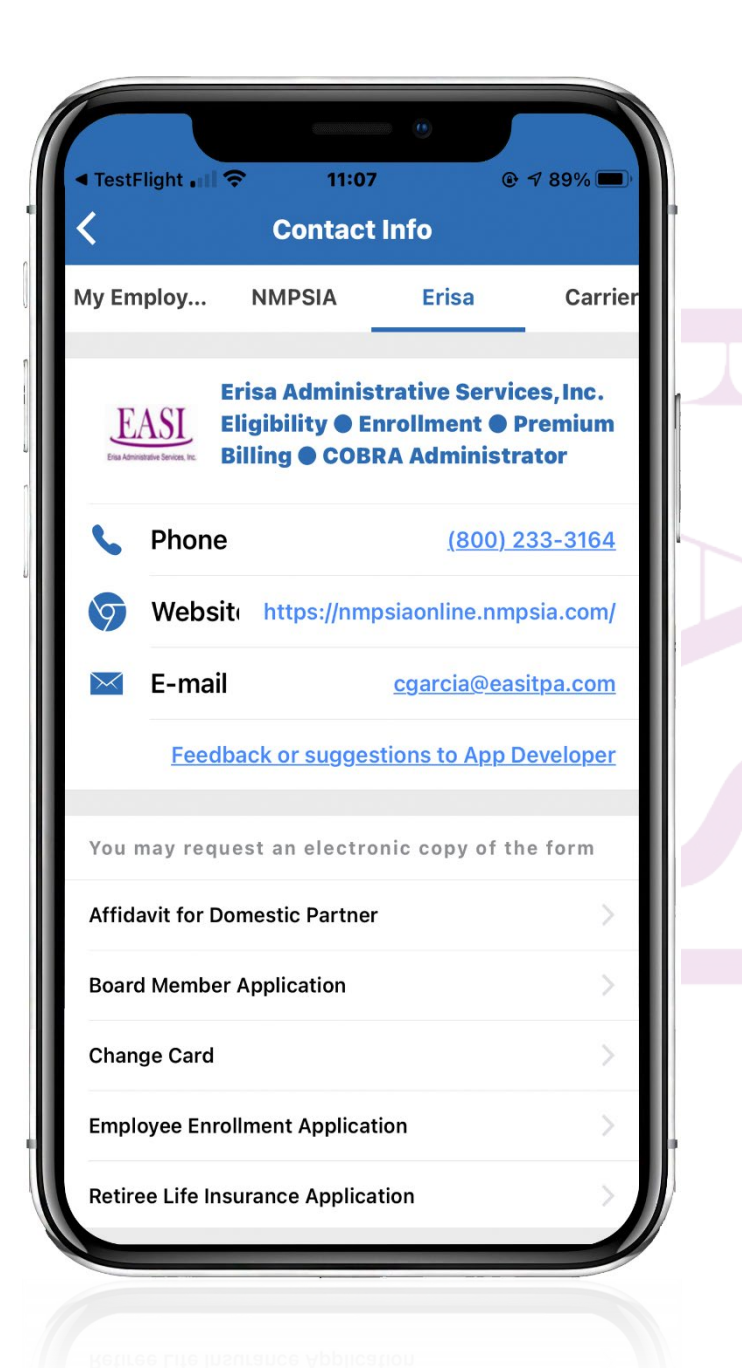

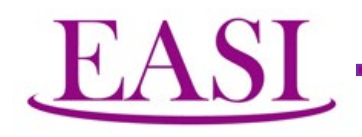

Contact information for the carriers from whom you have selected to provide you the benefits are displayed. Again, it is to be emphasized that the application display only those carriers who are serving you instead of a blanket display of all the carriers who serve NMPSIA.

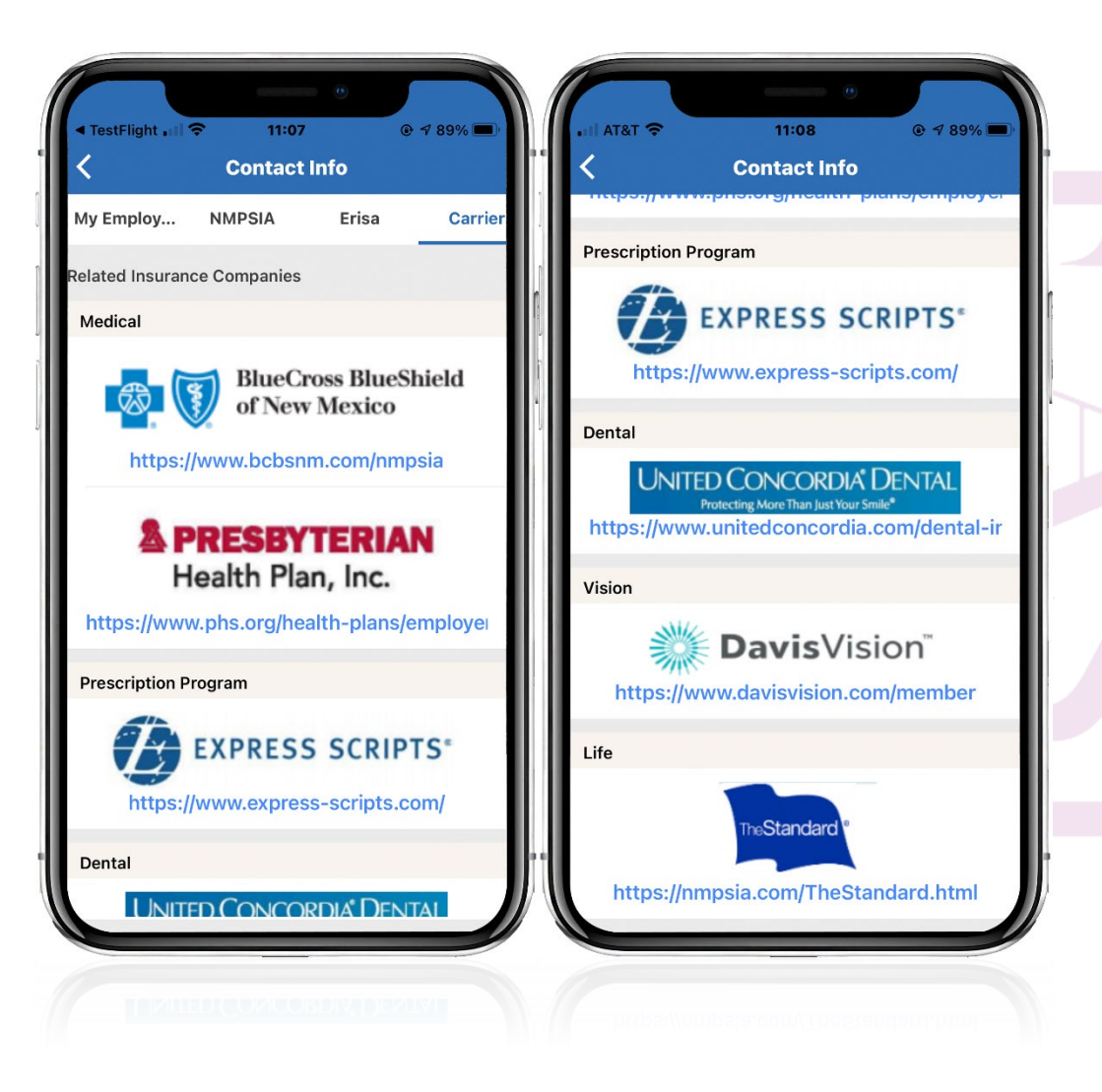

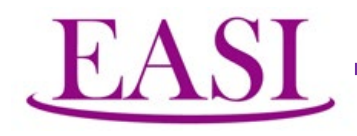

#### **Premium Payment History**

Premium payment history is one of the most important aspects of quality and accuracy verification. Right is a tabulation of premium billed and paid.

If you wish to view the activity for any other time period, just click "Reset" then specify the desired "from" and "to" dates.

If you click on any monthly entry, the details per each benefit will be shown.

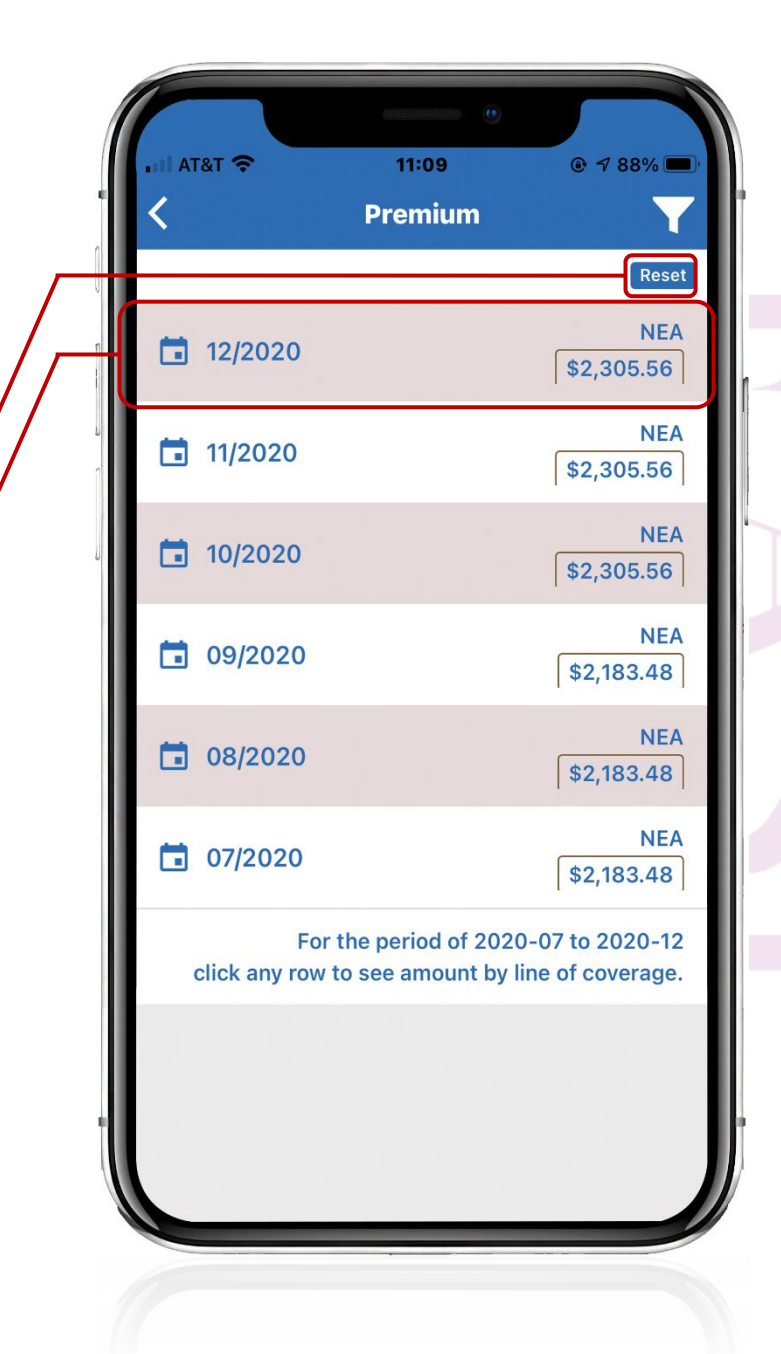

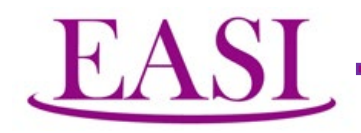

#### Monthly premium details are shown. The amount includes both the employee portion and employer portion.

|                       | 11:09        |        | e      | 7 88%      |
|-----------------------|--------------|--------|--------|------------|
| <                     | 11/20:       | 20     |        |            |
| NEA                   |              |        |        |            |
| 11/2020               |              | B      | illed: | \$2,305.56 |
| Medical \$1,945.06    | Dental \$85  | 5.54   | Vision | \$14.14    |
| BLF \$5.26            | VLF \$17     | 0.10   | DPLF   | \$0.26     |
| SPLF \$56.70          | LTD \$28     | 8.50   |        |            |
| 11/2020               |              | Rece   | ived:  | \$2,305.56 |
| Medical \$1,945.06    | Dental \$85  | 5.54   | Vision | \$14.14    |
| BLF \$5.26            | VLF \$17     | 0.10   | DPLF   | \$0.26     |
| SPLF \$56.70          | LTD \$28     | 8.50   |        |            |
| <b>Received Date:</b> |              |        | 1      | 1/05/202   |
| 11/2020               |              | Bal    | ance:  | \$0.00     |
| This data represe     | nts 100% m   | onthly | premiu | m that     |
| includes your emp     | oloyer's sha | re.    |        |            |
|                       |              |        |        |            |
|                       |              |        |        |            |
|                       |              |        |        |            |
|                       |              |        |        |            |

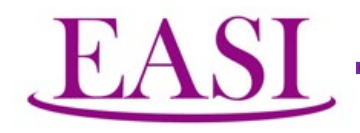

#### Exploring Other Benefit Options & Impact on Premium

A very important analytic tool the Mobile Application offers you is the "WHAT IF" scenario. You may change your current coverage and change it to something else and click the "Calculate" button. The effect of premium variation, whether up or down, will be tabulated.

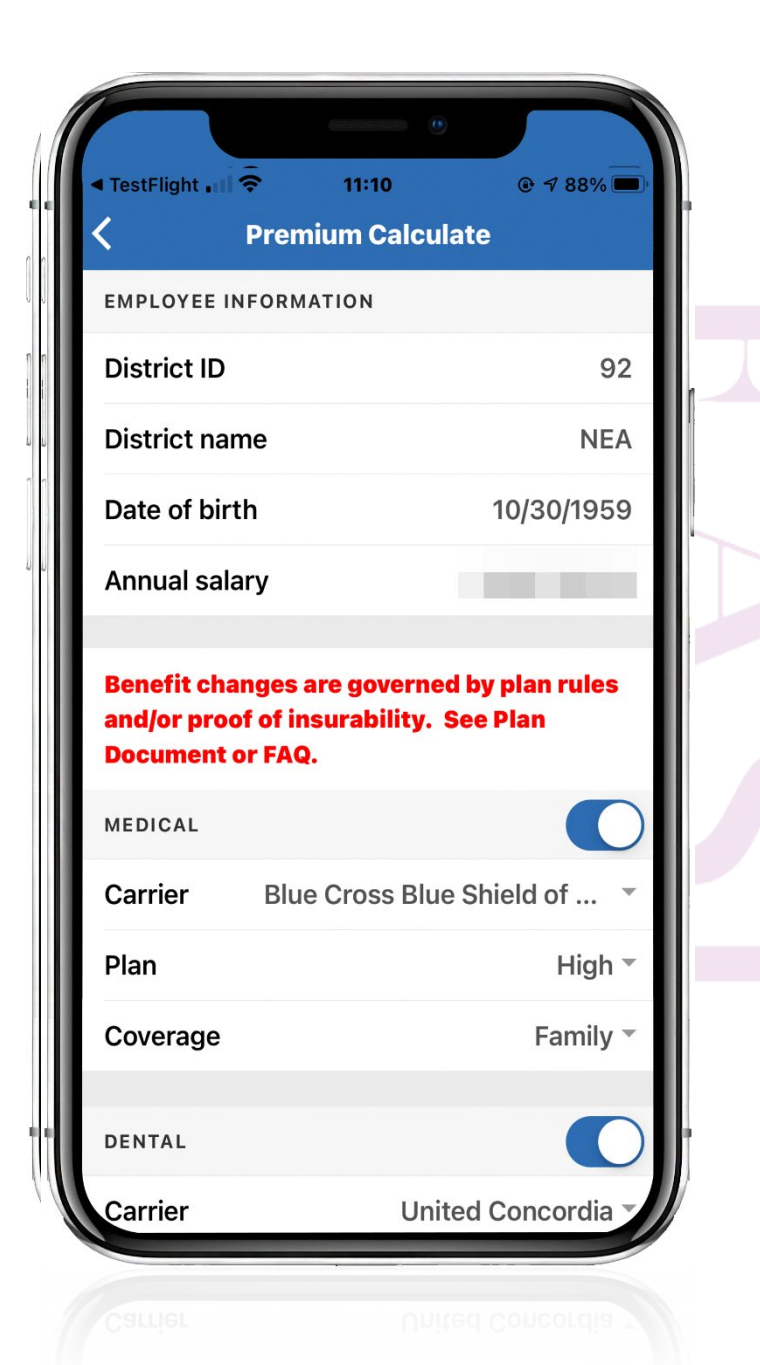

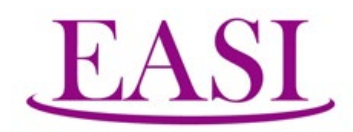

#### In this example, we are changing the medical Plan with Blue Cross from HIGH to EPO.

| TestFlight                                                                                               | 11:10 Premium Calcu | © 7 88% 🔲 •                                     |
|----------------------------------------------------------------------------------------------------|---------------------|-------------------------------------------------|
| EMPLOYEE INI                                                                                             | FORMATION           |                                                 |
| District ID                                                                                              |                     | 92                                              |
| District nam                                                                                             | ie                  | NEA                                             |
| Date of birth                                                                                            | n                   | 10/30/1959                                      |
| Annual salar                                                                                             | ry                  |                                                 |
| Benefit changes are governed by plan rules<br>and/or proof of insurability. See Plan<br>Document or FAQ. |                     |                                                 |
|                                                                                                    |                     |                                                 |
| MEDICAL<br>Carrier                                                                                       | Blue Cross Blu      | e Shield of 🔹                                   |
| MEDICAL<br>Carrier<br>Plan                                                                               | Blue Cross Blu      | e Shield of ▼<br>High ▼                         |
| MEDICAL<br>Carrier<br>Plan<br>Coverage                                                                   | Blue Cross Blu      | e Shield of<br>High<br>Family                   |
| MEDICAL<br>Carrier<br>Plan<br>Coverage<br>DENTAL                                                         | Blue Cross Blu      | e Shield of ▼<br>High ▼<br>Family ▼             |
| MEDICAL<br>Carrier<br>Plan<br>Coverage<br>DENTAL<br>Carrier                                              | Blue Cross Blu      | e Shield of<br>High<br>Family<br>ited Concordia |

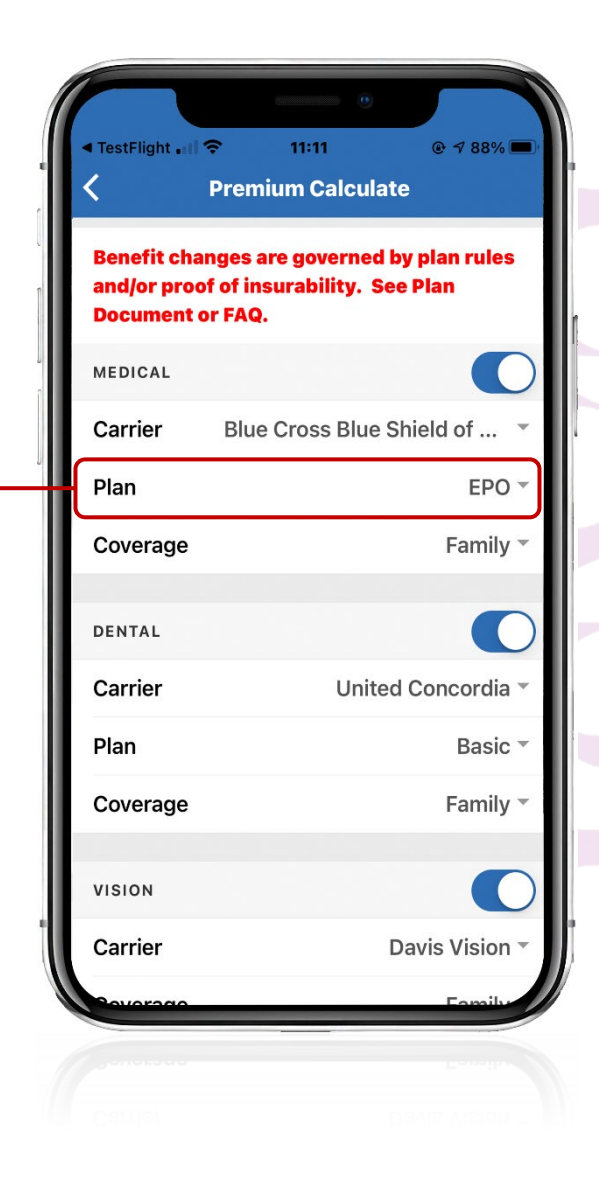

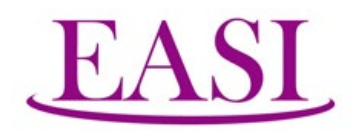

#### Dental Plan is changed from Comprehensive to Basic at United Concordia.

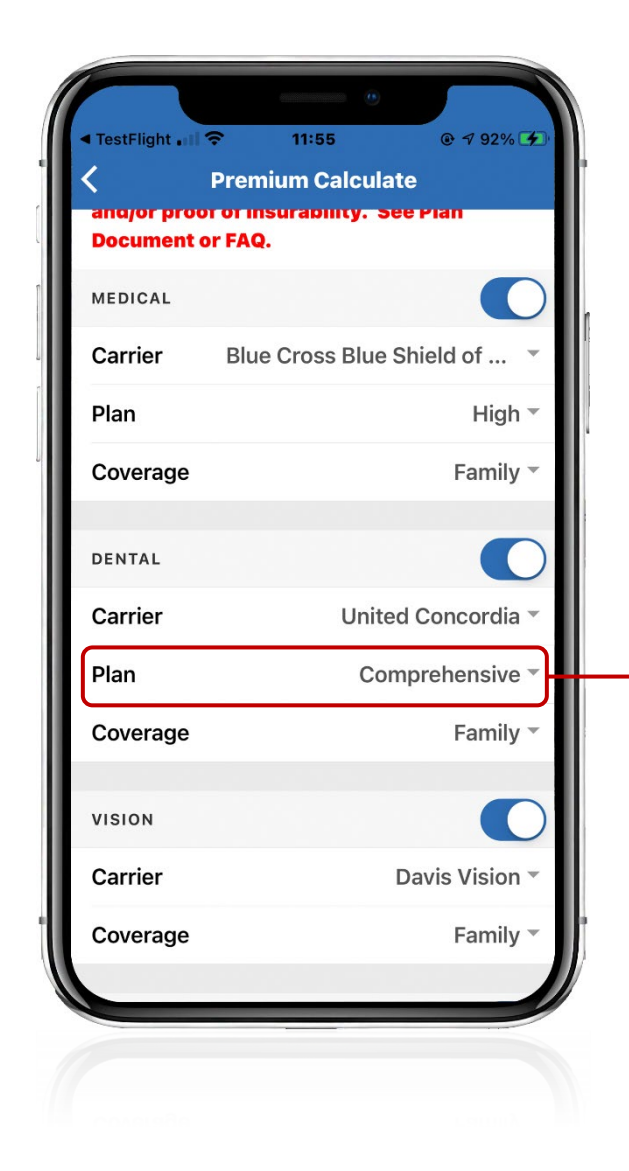

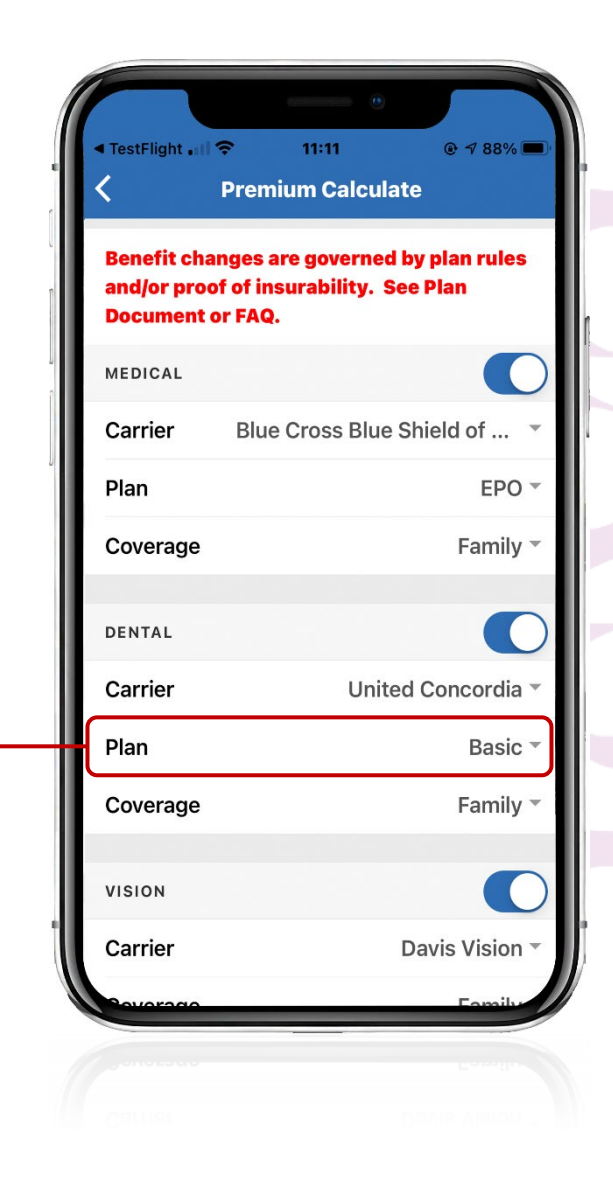

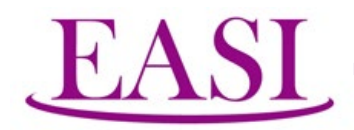

#### Dependent Life is being removed. Then we click the "Calculate" button.

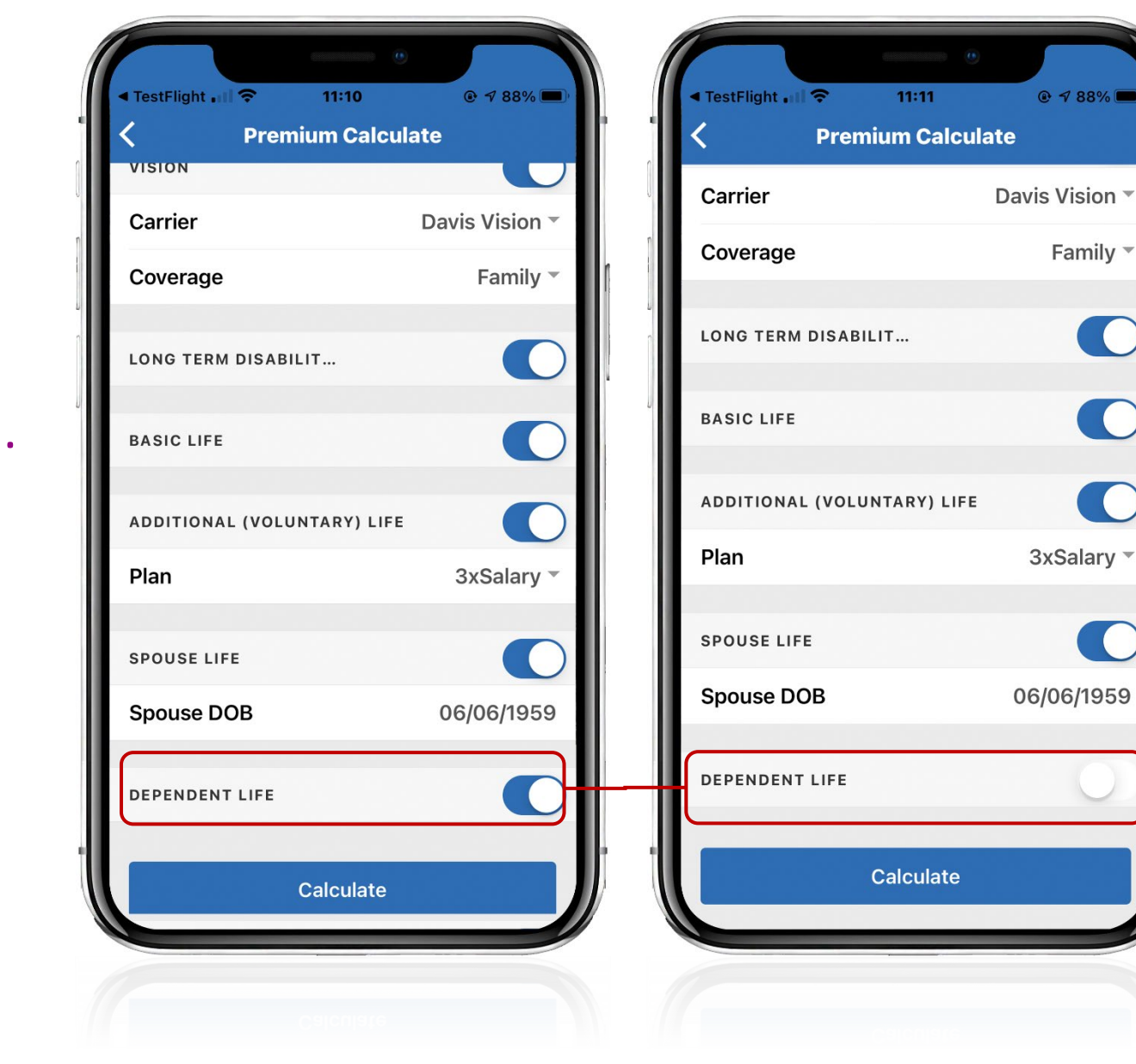

@ 7 88% 🔳

Family -

3xSalary -

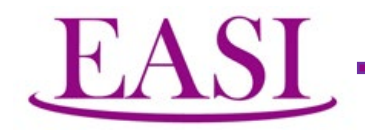

## The result shows that your monthly premium will see a reduction of \$142.38. Furthermore, you may save this tabulation in your Photo folder for you to do a more indepth study at your leisure.

| Estimated Monthly Premium Cost |                                    |                                       |  |  |  |
|--------------------------------|------------------------------------|---------------------------------------|--|--|--|
| Benefit                        | Employee                           | Employer                              |  |  |  |
| Medical                        | \$700.22<br>- <b>\$77.80</b>       | \$1,050.32<br>- <mark>\$116.72</mark> |  |  |  |
| Dental                         | \$17.12<br>- <mark>\$17.10</mark>  | \$25.66<br>- <mark>\$25.66</mark>     |  |  |  |
| Vision                         | \$5.66<br>\$0.00                   | \$8.48<br>\$0.00                      |  |  |  |
| Basic Life                     | \$0.00<br>\$0.00                   | \$5.26<br>\$0.00                      |  |  |  |
| Additional (Voluntary)<br>Life | \$170.10<br>\$0.00                 | \$0.00<br>\$0.00                      |  |  |  |
| Spouse Life                    | \$56.70<br>\$0.00                  | \$0.00<br>\$0.00                      |  |  |  |
| Dependent Life                 | \$0.00<br>- <b>\$0.26</b>          | \$0.00<br>\$0.00                      |  |  |  |
| Long Term Disability           | \$11.40<br>\$0.00                  | \$17.10<br>\$0.00                     |  |  |  |
| Total                          | \$961.20<br>- <mark>\$95.16</mark> | \$1,106.82<br>- <mark>\$142.38</mark> |  |  |  |

Estimated Monthly Premium Cost shown is based on the NMPSIA Contribution Schedule. Please confirm with your employer the exact employee and employer portion of the monthly premium.

Save As Image

Back

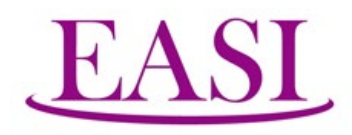

#### When there is a COBRA Event

## Continuation of COBRA related information

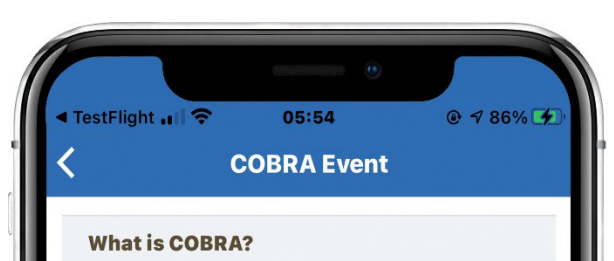

The Consolidated Omnibus Budget Reconciliation Act legislated by US Congress requires group health plans to offer continuation coverage to covered employees, former employees, spouses, former spouses, and dependent children when group health coverage would otherwise be lost due to certain specific events.

#### What is a COBRA Event?

COBRA qualified events include the death of a covered employee, termination or reduction in the hours of a covered employee's employment for reasons other than gross misconduct, a covered employee's becoming entitled to Medicare, divorce or legal separation of a covered employee and spouse, and a child's loss of dependent status (and therefore coverage would be lost) under the plan.

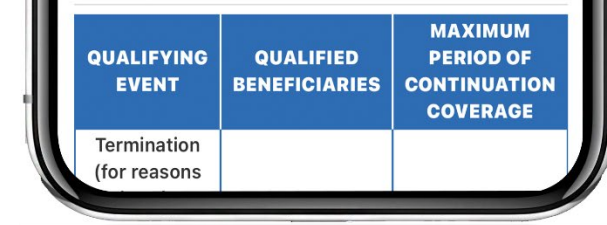

| TestFlight 📶 🤶                                                                                                    | 05:54                                 |                                                  |  |
|----------------------------------------------------------------------------------------------------|---------------------------------------|--------------------------------------------------|--|
| COBRA Event                                                                                                    |                                       |                                                  |  |
| and spouse, a                                                                                                    | nd a child's loss of                  | dependent                                        |  |
| status (and th                                                                                                    | erefore coverage w                    | ould be lost)                                    |  |
| under the plan                                                                                                    | n.                                    |                                                  |  |
| QUALIFYING<br>EVENT                                                                                                    | QUALIFIED<br>BENEFICIARIES            | MAXIMUM<br>PERIOD OF<br>CONTINUATION<br>COVERAGE |  |
| Termination<br>(for reasons<br>other than<br>gross<br>misconduct),<br>retirement,<br>resignation<br>or reduction<br>in hours of<br>employment | Employee<br>Spouse<br>Dependent Child | 18 months                                        |  |
| Employee<br>enrollment in<br>Medicare                                                                                                    | Spouse<br>Dependent Child             | *36 months                                       |  |
| Divorce or<br>legal<br>separation                                                                                                    | Spouse<br>Dependent Child             | 36 months                                        |  |
| Death of employee                                                                                                    | Spouse<br>Dependent Child             | 36 months                                        |  |
| Loss of<br>"dependent<br>child" status<br>under the<br>plan                                                                                   | Dependent Child                       | 36 months                                        |  |

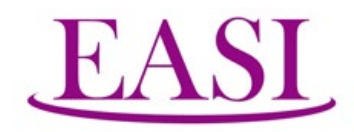

#### **COBRA & Self-pay Tools**

When the user is not making self-pay, the screen will merely display a comment.

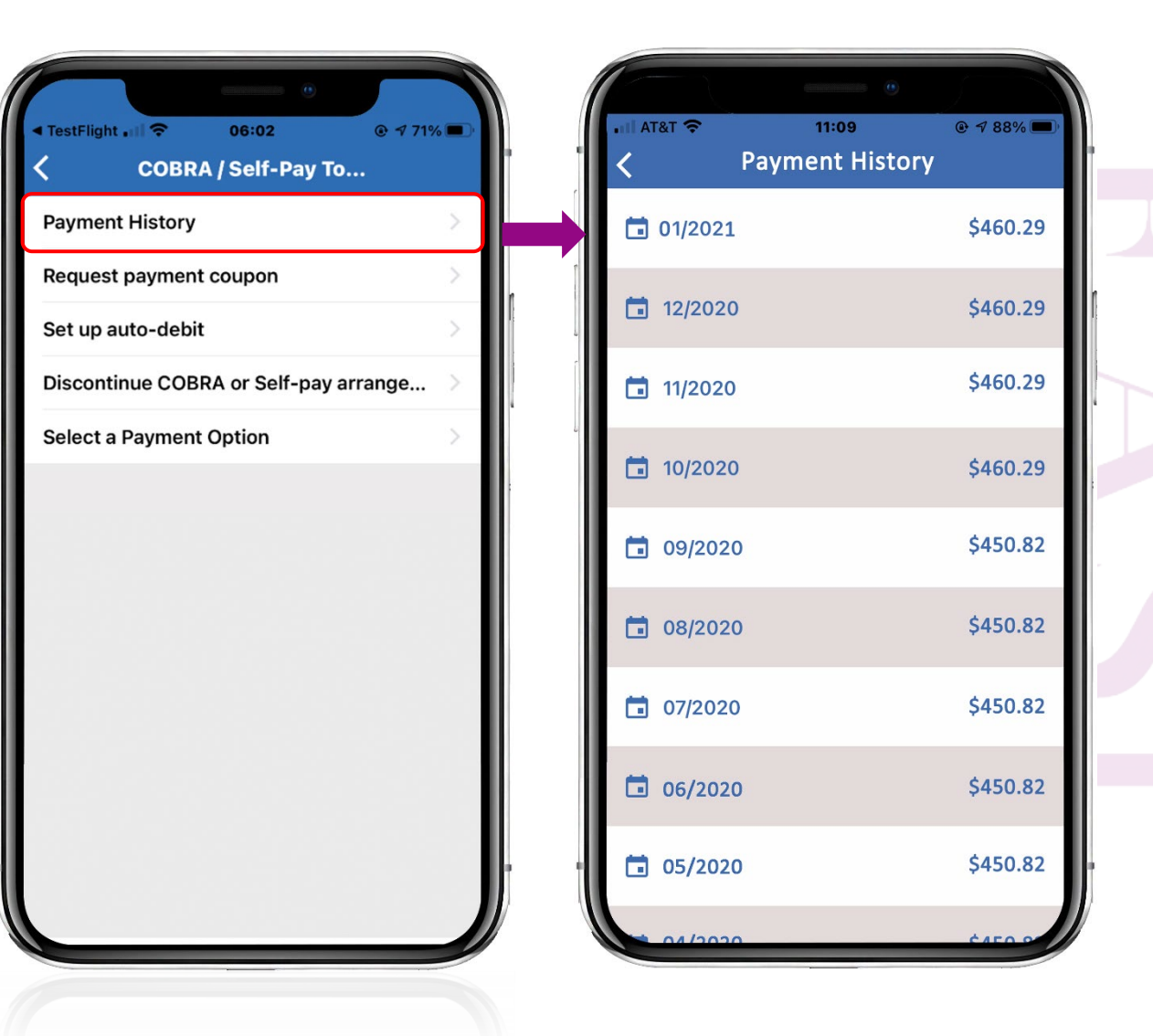

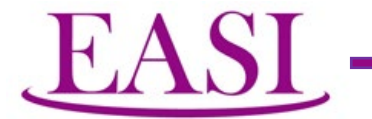

#### Request for Coupon

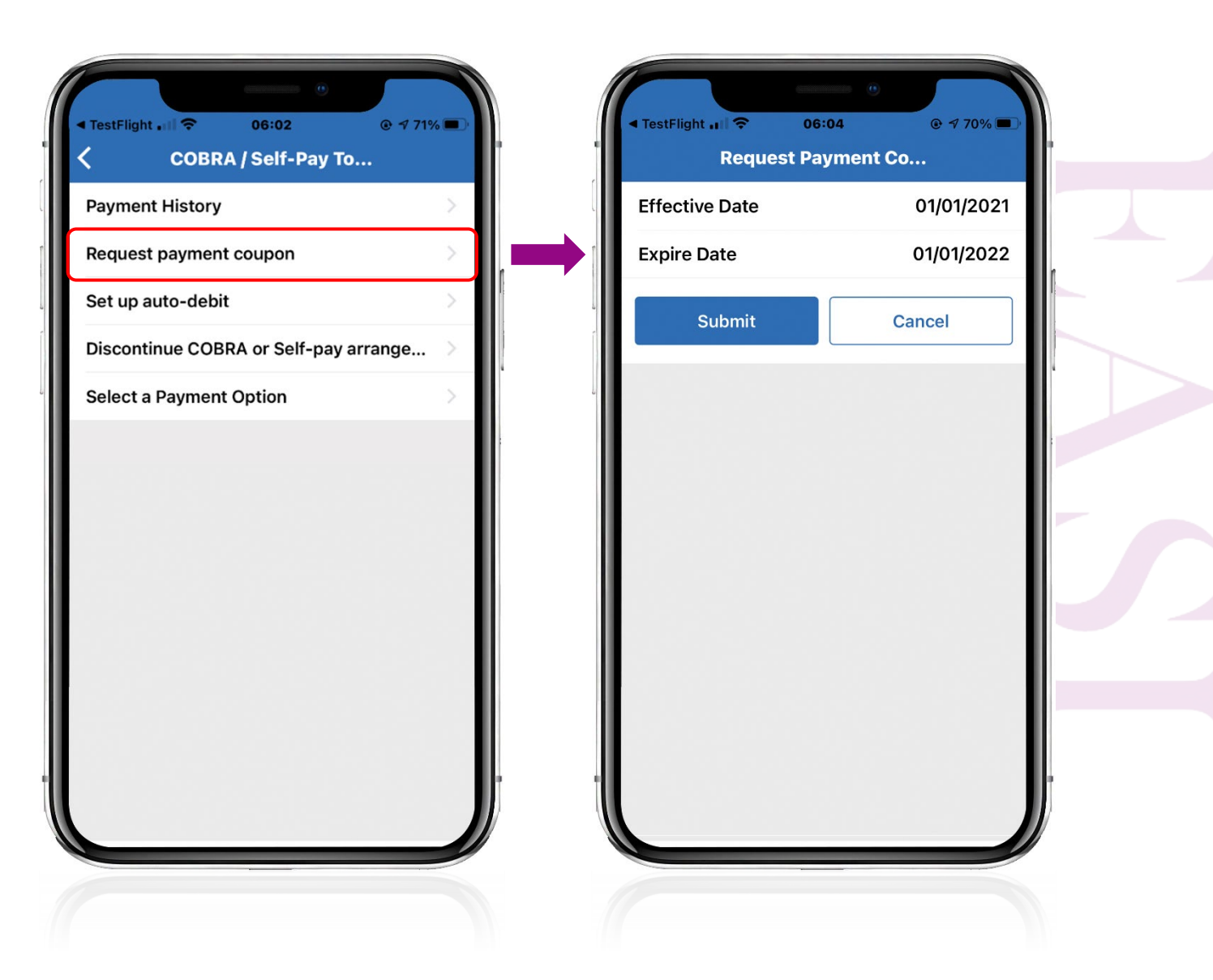

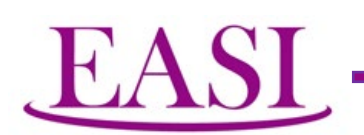

#### Set up auto-debit

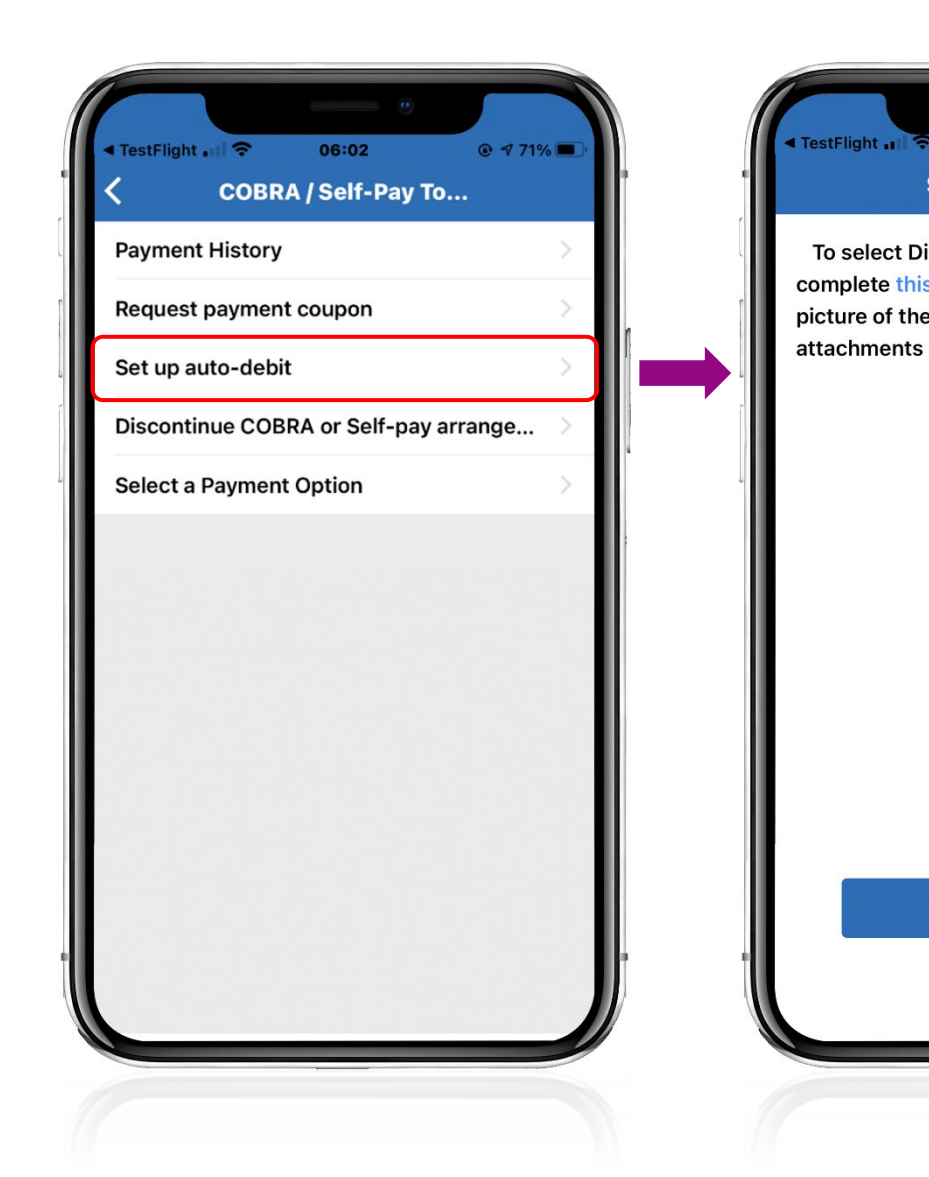

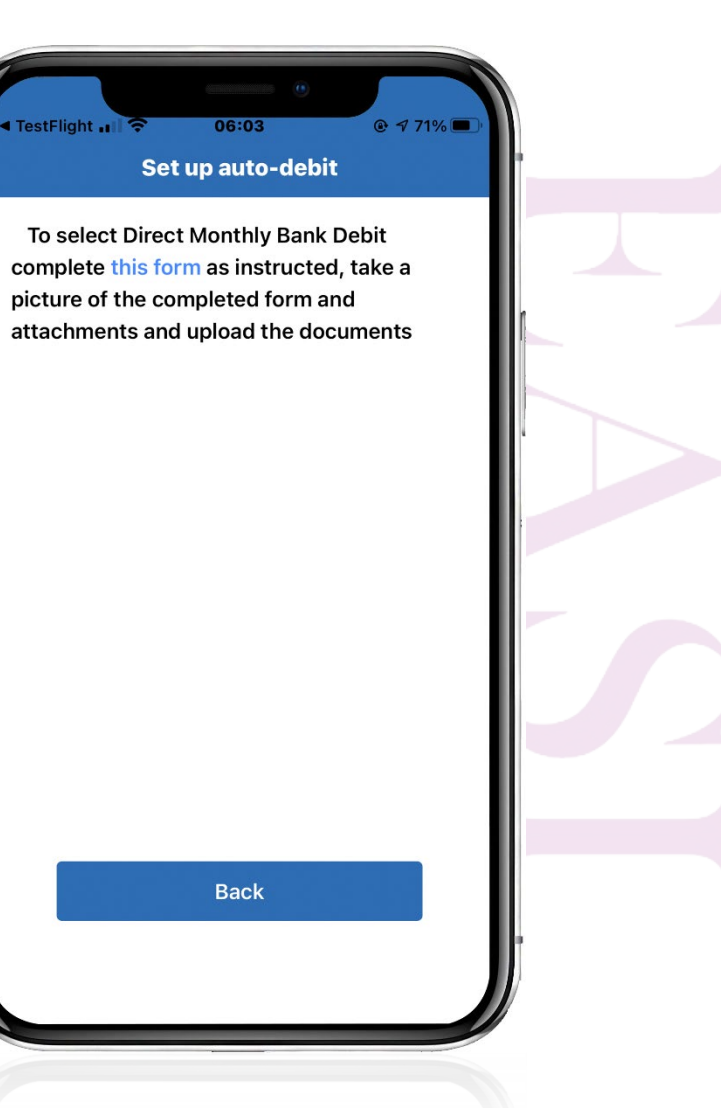

#### Discontinue COBRA coverage

EASL

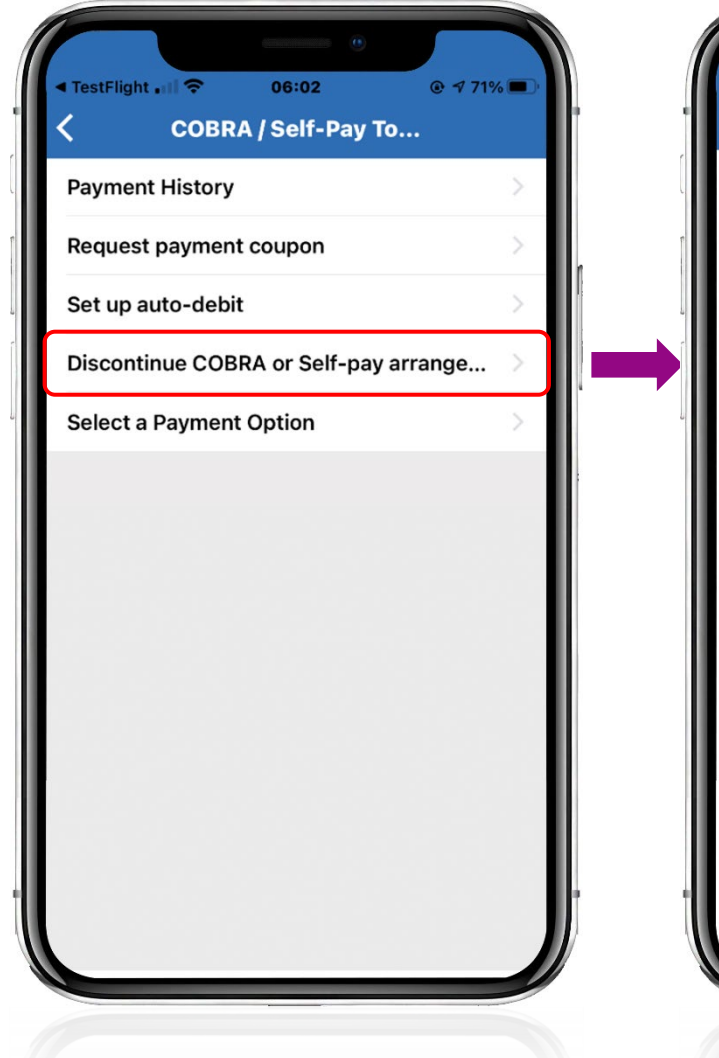

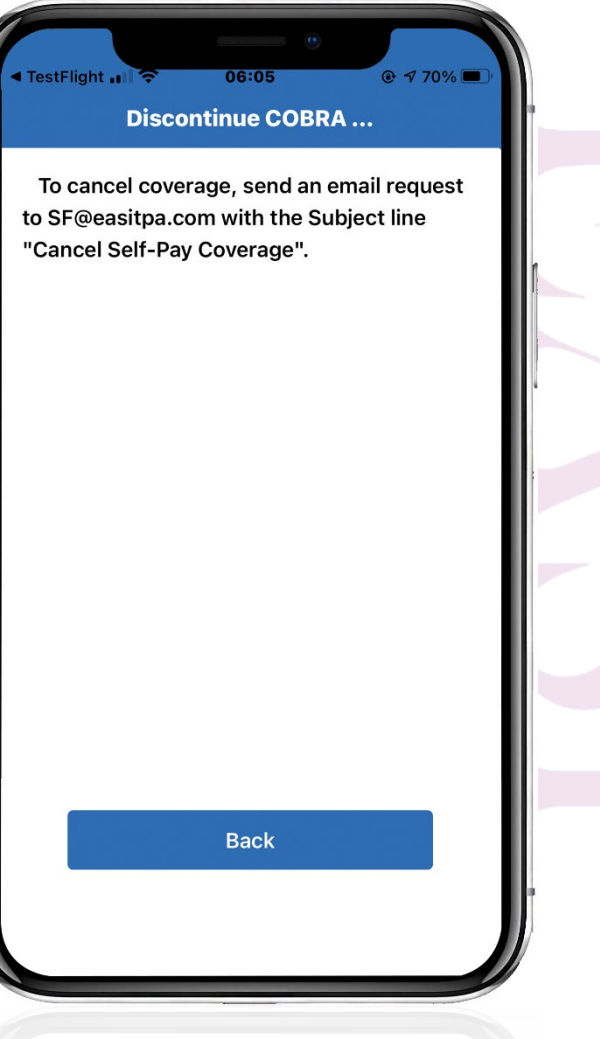

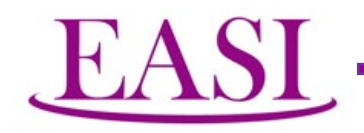

#### **Review Documentation & Notices**

Available documents for the user to review are displayed.

The mobile application permits you to choose any of the images we store in the Cloud using the latest Cloud Technology and review it.

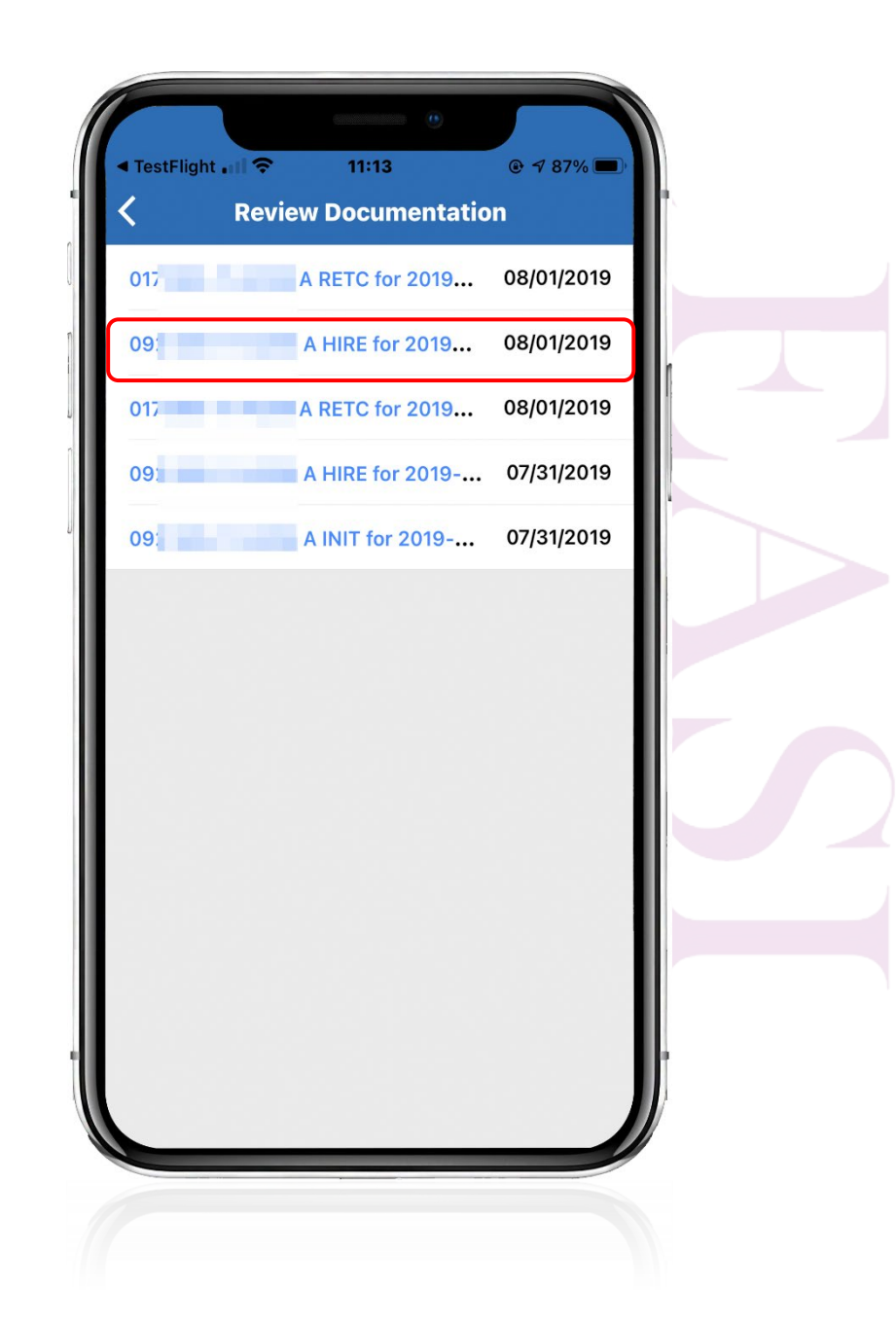

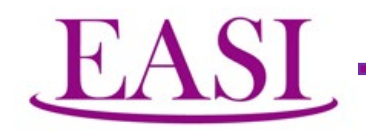

If you click on any line, the image of the document will be shown.

This is a very useful and unbiased way to review the documentation and ascertain that the Administrative Office carried out your instructions accurately.

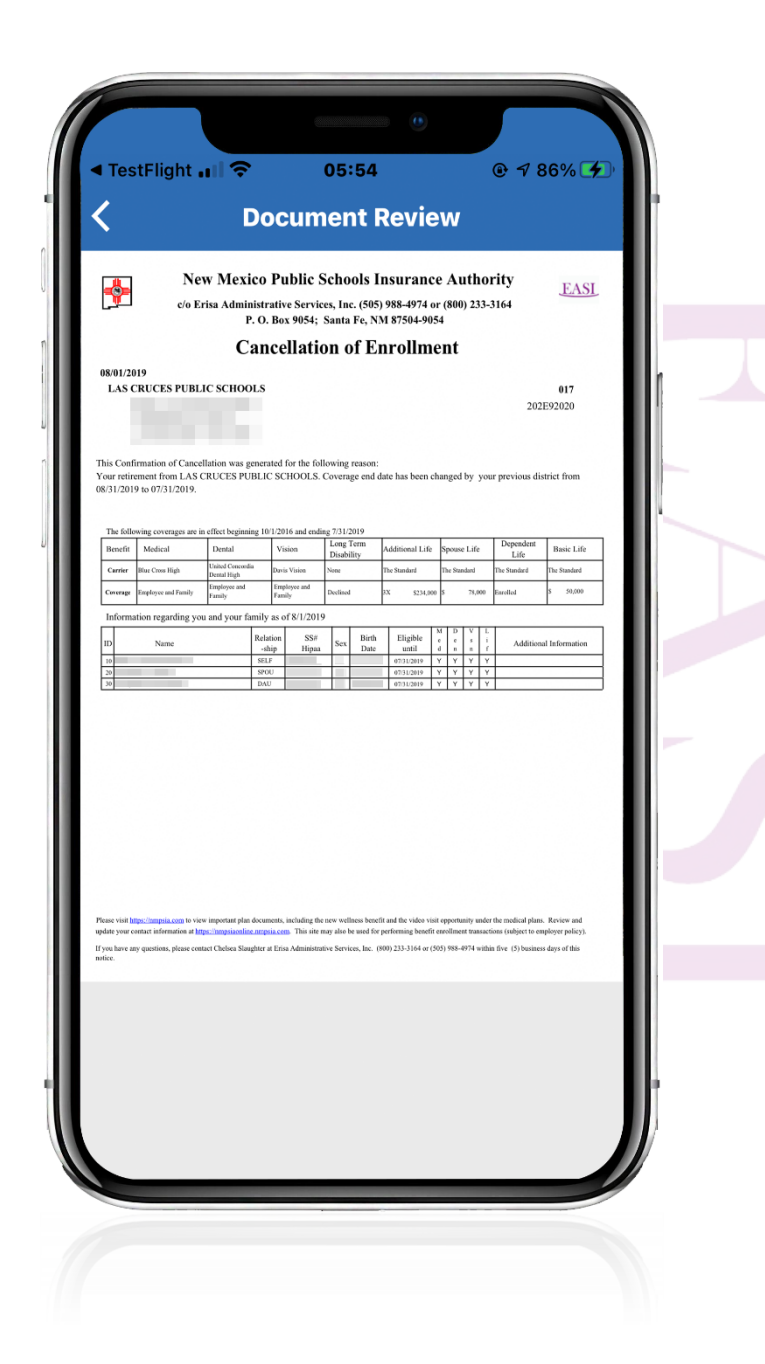

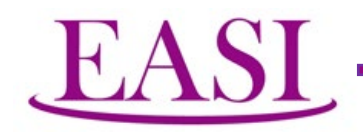

#### "How to" & FAQ

The How To and Frequently Asked Question is an attempt to disseminate pertinent information to the user. But, due to the confined space and storage capacity, the extent of the contents are limited. The website NMPSIA.COM is a more comprehensive source of information.

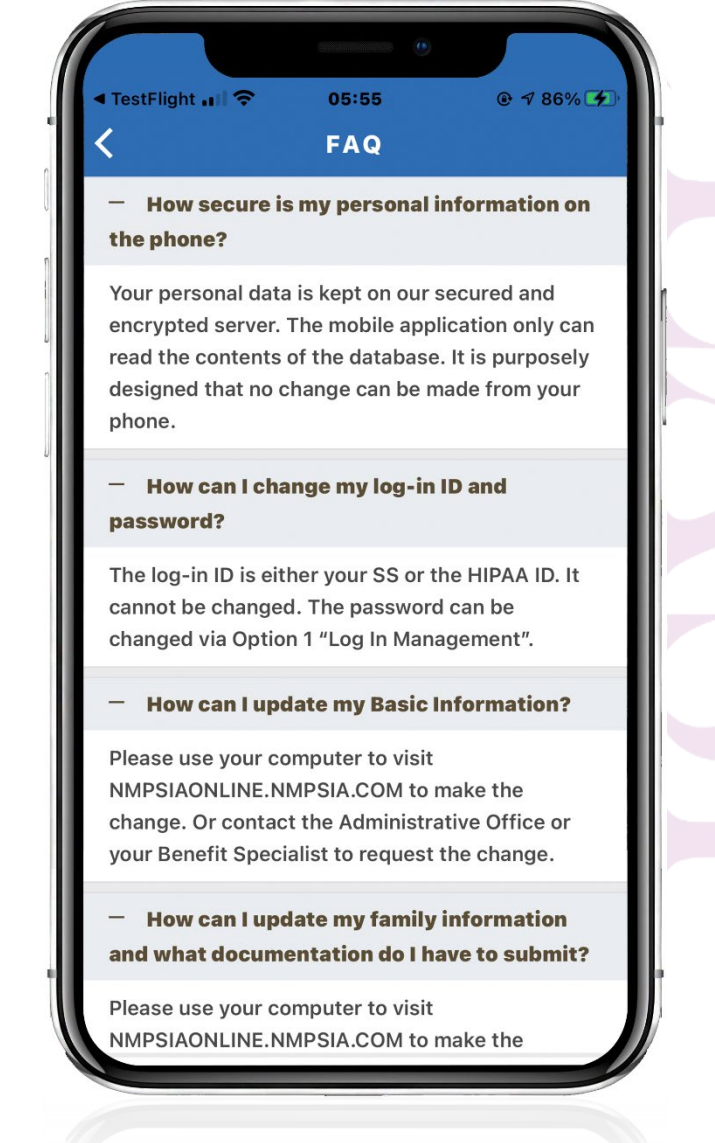

NMPSIAONLINE.NMPSIA.COM to make th NMPSIAONLINE.NMPSIA.COM to make th

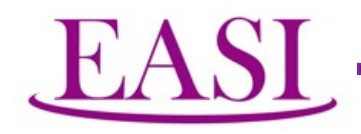

#### **Secured Sign Off**

Be sure to sign off when you are done using this Mobile Application. When you select this function, you are given a chance to relay your feedback and suggestions to the developer.

If you forgot to sign off, the system will give you a time-out warning after 10 minutes of inactivity. If there is no response, you will be automatically signed off and the display on your screen will be cleared as it may contain confidential information.

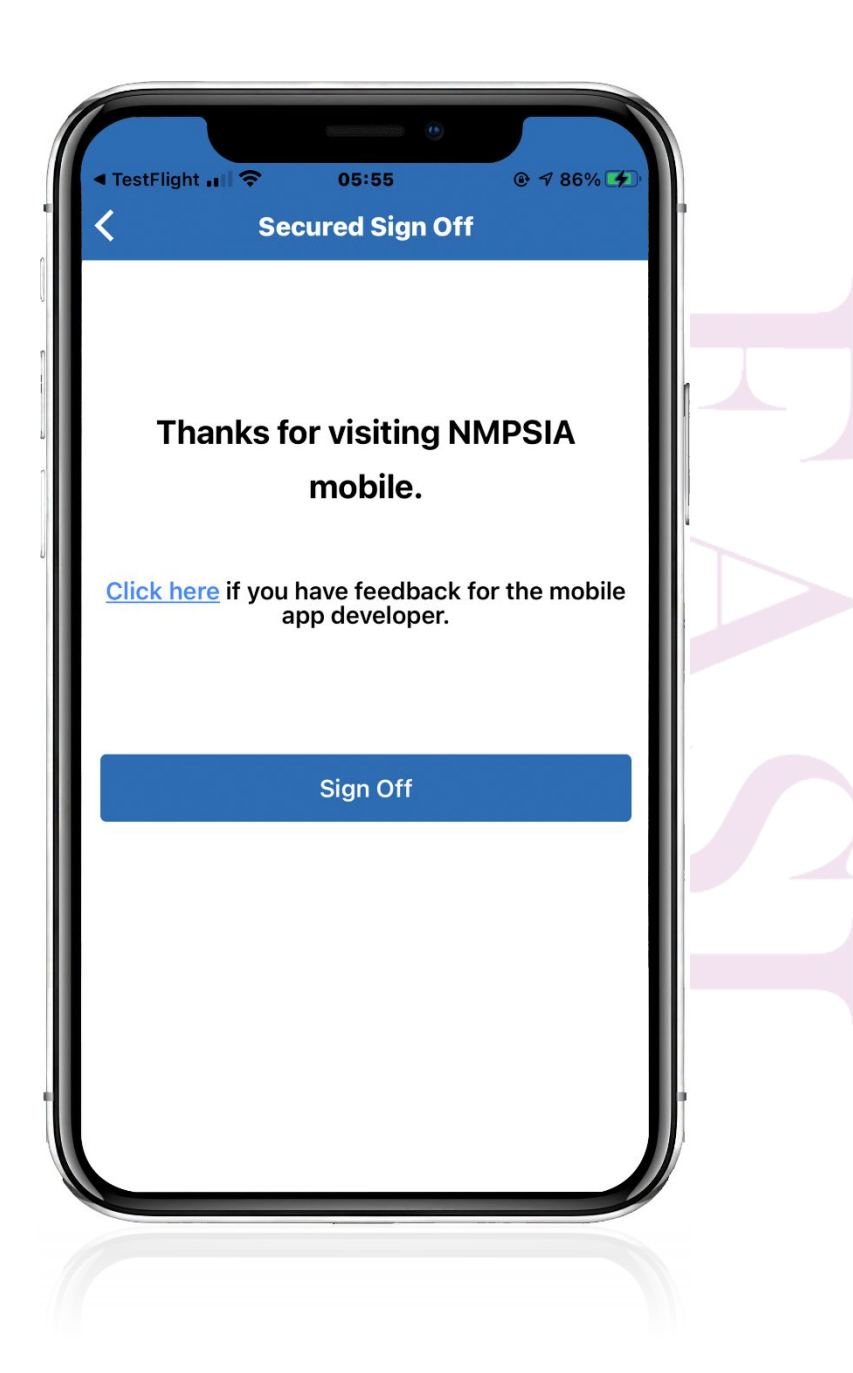

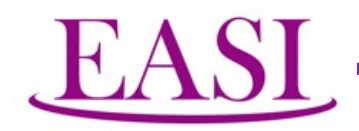

## When you choose Feedback, the mail server will be activated.

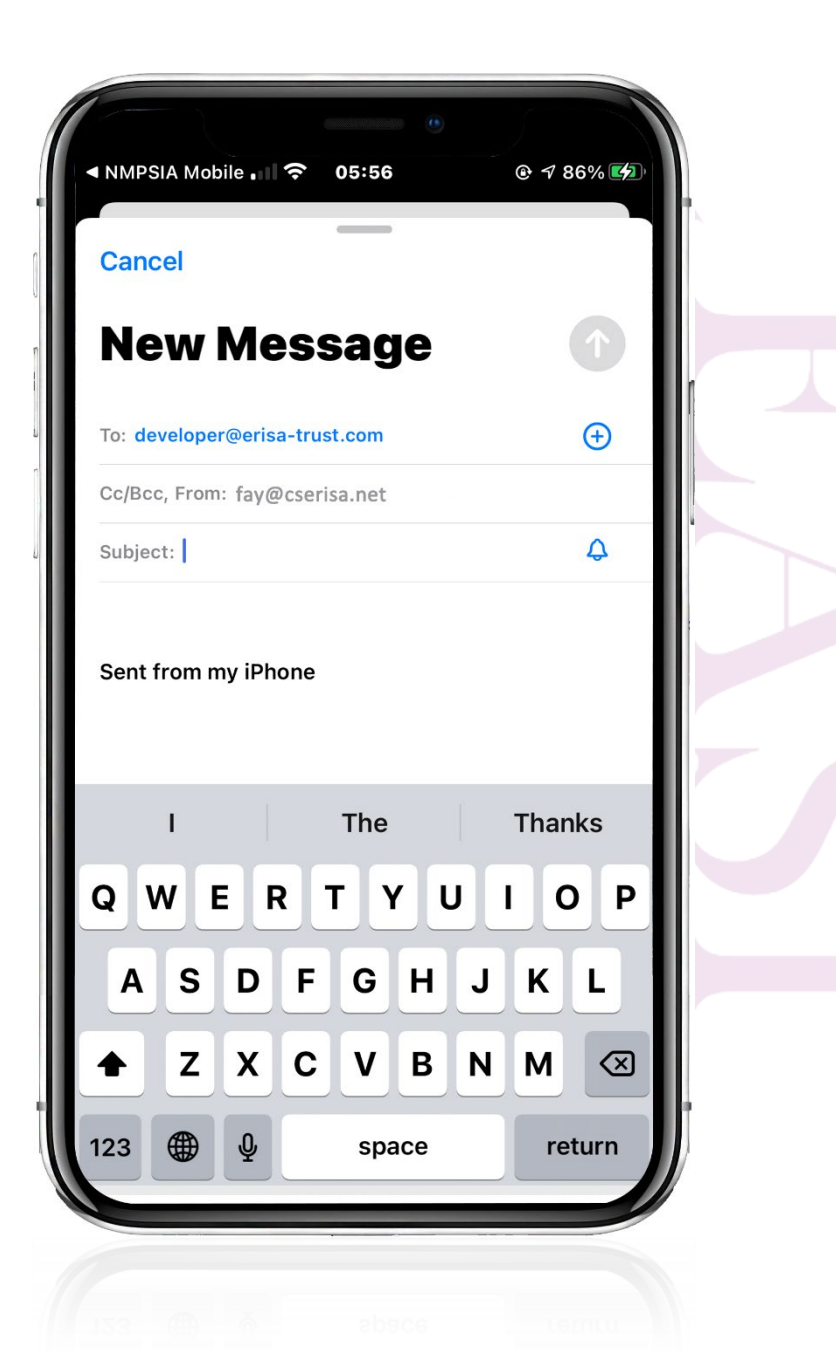

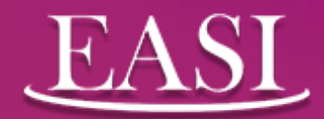

## Thank you!